# Intellect

# **Business Intelligence**

Arkusze finansowe
 Podręcznik

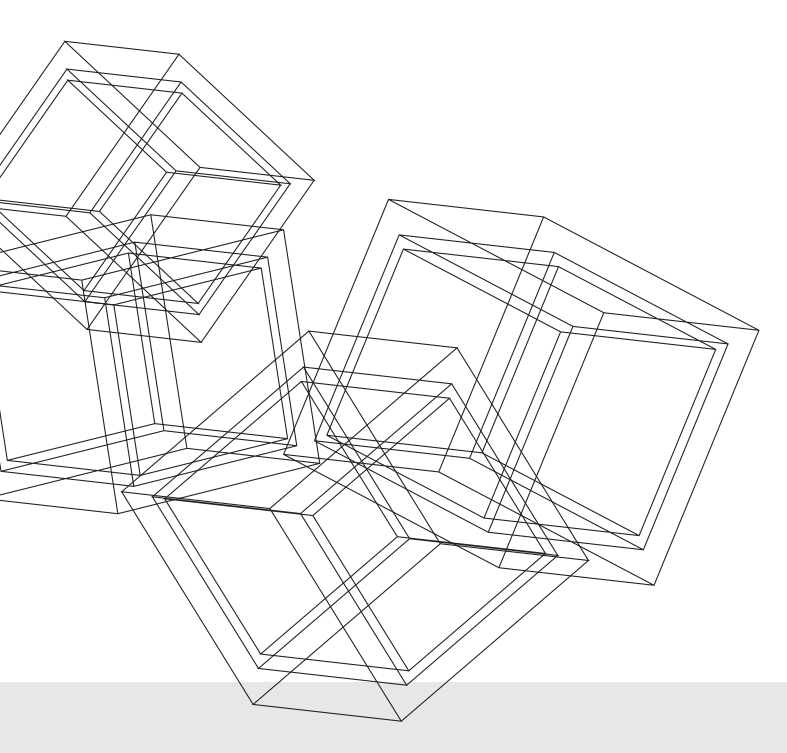

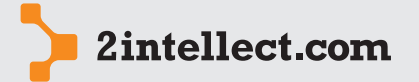

Business Intelligence od 2Intellect.com Sp. z o.o.

# SPIS TREŚCI

1

2/31

Arkusze finansowe

- Informacja ogólna 3
- 2 Arkusze finansowe 3
- 3 Predykcje 15
- 4 Sprawozdania finansowe 18
- 5 Wskaźniki menedżerskie 28

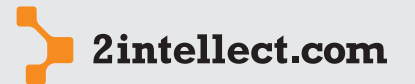

### INFORMACJA OGÓLNA

Arkusze finansowe Obszar, który pozwoli Ci stworzyć i pracować na arkuszach finansowych dopasowanych do Twoich potrzeb. Obok standardowych, wymaganych prawem zestawień będziesz mógł wykreować dowolne pakiety wskaźników i analiz. Nawet w ramach jednego rodzaju arkusza będziesz mógł tworzyć dowolną liczbę mutacji konfiguracji Ponadto w module znajdziesz możliwość tworzenia paneli wskaźników dla wybranych przez Ciebie ról systemowych. Dzięki temu będziesz miał dostęp do paneli pozwalającej na szybką ocenę sytuacji.

Dane na rzecz modułu pochodzą z bufora transz danych **Dane arkusza finansowego**. Transza danych zawiera wartości kategorii zdefiniowanych przez Ciebie w sterowniku. Ponadto obok kategorii zwracających konkretna wartość w transzach znajdują się tzw Listy, do zawartości których będziesz mógł zajrzeć w niektórych pozycjach arkusza finansowego (w zależności od konfiguracji AF).

# 2 ARKUSZE FINANSOWE

# — Konfiguracja arkuszy finansowych

Opcja: Panele menedżerskie, Arkusze i Sprawozdania Finansowe / Konfiguracja arkuszy finansowych

Deklaracje konkretnych arkuszy finansowych są gromadzone w katalogach jako rodzaje matryc arkuszy finansowych. Poniżej możesz zobaczyć okno z kartoteką rodzajów AF:

| Konfiguracja Arkuszy finansowych     |         |  |  |  |  |  |  |  |
|--------------------------------------|---------|--|--|--|--|--|--|--|
| 😇 🗾 🎓 🔊 应                            |         |  |  |  |  |  |  |  |
| Rodzaje matryc arkuszy finansowych   |         |  |  |  |  |  |  |  |
| reading that ye an abey find borryer |         |  |  |  |  |  |  |  |
| 🕴 🔐 Nowy rodzaj matrycy 🕺 💙          | 5 🛃 🍒 4 |  |  |  |  |  |  |  |
| Rodzaj                               | S 🛃 🎽 🖨 |  |  |  |  |  |  |  |

Dla każdego rodzaju możesz wskazać predefinicję rodzaju:

- Balance
- Profit and loss account
- Cash flow
- Statment changes of equity
- Other

Ponadto należy wskazać, czy arkusze finansowe należące dla danego rodzaju są naliczane za okres czy też na koniec okresu.

Dla każdego katalogu masz możliwość stworzenia wiele matryc konkretnego arkusza finansowego. Wybierając opcję **Nowa matryca AF** wywołujesz funkcję konstruktora matrycy:

| 📆 Nowa matryca AF  |  | 1 | 2   | ÷   |  |
|--------------------|--|---|-----|-----|--|
| Opis               |  |   | Wal | uta |  |
| BILANS - Matryca 1 |  |   | zł  | PLN |  |
| Bilans - Matryca 2 |  |   | Z   | PLN |  |

W kartotece matryc, pod prawym przyciskiem myszy masz dostęp do następujących opcji:

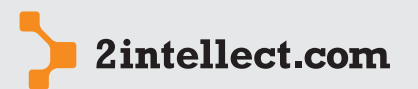

Arkusze

finansowe

- Edytuj matrycę AF
- Usuń AF
- Sprawdź poprawność
- Eksportu na serwer

| 4 | 1 | Edytuj matrycę AF   |
|---|---|---------------------|
| c | • | Usuń AF             |
|   | / | Sprawdź poprawność  |
|   |   | Eksportuj na serwer |

Opcja **Eksportuj na serwer** daje Ci możliwość potraktowania zdefiniowanych matryc arkuszy finansowych jako wiedzy eksperckiej i złożenia ich na www.2intellect.com.

Poniżej widzisz okno konfigurujące matrycę arkusza finansowego (opcja **Nowa matryca AF** oraz **Edycja matrycy AF**). Matryca zawiera deklarację pozycji arkusza finansowego, sygnały obliczane po naliczeniu pozycji oraz potencjalne parametry wejściowe (patrz zakładki):

| Edytuj matrycę AF                        |                     |           |           |             |               | _ = ×      |  |  |
|------------------------------------------|---------------------|-----------|-----------|-------------|---------------|------------|--|--|
| i 🔟 💋 🊖 🚀 🕮 l 🕄 i 🗧                      | =   🔹 🍻 🗸           | 🍅 📔 🗢     | •         |             |               |            |  |  |
| Informacje ogólne                        |                     |           |           |             |               |            |  |  |
| Nazwa matrycy                            |                     |           |           |             |               |            |  |  |
| BILANS - Matryca 1                       |                     |           |           |             |               |            |  |  |
| Rodzaj Waluta                            |                     |           |           |             |               |            |  |  |
| Bilans                                   |                     |           |           |             |               |            |  |  |
|                                          |                     |           |           |             |               |            |  |  |
| Informacje dodatkowe                     |                     |           |           |             |               |            |  |  |
| Parametry wejściowe Sygnały Definicje    |                     |           |           |             |               |            |  |  |
| Lista definicji 📔 🚟 Nowa definicja 🛛 📜 💲 | 5 🗞 🛃 🏠             | ♦ ♦       |           |             |               |            |  |  |
| Lp 🔺 Nazwa                               | Algorytm            | Nie sumuj | Sumuj dla | Nie pokazuj | Identyfikator | Węzeł zbio |  |  |
| Algorytm 1                               |                     |           |           |             | aq            |            |  |  |
| 😑 2 Algorytm 2                           |                     |           |           |             | 1a            |            |  |  |
| - 1 algorytm 2a                          | return Convert.ToDo |           |           |             | 2a            |            |  |  |

#### Co to są sygnały i jakie jest ich przeznaczenie....

Sygnały to zadeklarowane przez Ciebie działania matematyczne na danych pobieranych , które są wykonywane podczas naliczania arkusza finansowego. Jeżeli sygnał jest negatywny umieszczana jest informacja (komunikat błędu) o błędnym sygnale w katalogu gromadzącym wszelkie nieprawidłowości podczas obliczania arkusza finansowego.

#### Algorytm sygnału

Definiowane działanie matematyczne musi być w postaci skryptu SQL, którego wynikiem jest **true** jeżeli sygnał jest prawidłowy, **false** w przypadku błędnego sygnału. Dodatkowo można wykorzystać parametry zdefiniowane dla konkretnego arkusza, akronimy oraz wartości wybranej pozycji powołując się na jej identyfikator. Aby wykorzystać jeden z wcześniej zdefiniowanych parametrów należy jego nazwę poprzedzić znakiem '@' (np. @parametr1). Deklarując akronim w algorytmie trzeba pamiętać, aby jego nazwę poprzedzić znakiem "\$" (np. \$akronim1), natomiast deklarując wartość konkretnej pozycji za pomocą identyfikatora jej pozycji należy poprzedzić go znakiem "#" (np. #identyfikator1).

#### Definiowanie pozycji arkusza finansowego

Poniżej możesz zobaczyć okno formularza pozwalającego na zadeklarowanie poszczególnych pozycji arkusza finansowego (zakładka **Definicje**).

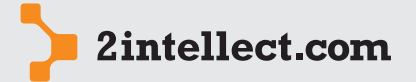

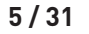

Arkusze finansowe

| Edytuj definicje _ 🗖 🗙                                        |
|---------------------------------------------------------------|
| 😇 🗾 🎓 😰 🛛 🖓 🖃 🔜 🕉 🎸 🖯 🖕                                       |
|                                                               |
| Informacje ogoine                                             |
| Definicija nadrzędna Algorytm 2 • Nie sumuj dla nadrzędnego 🔲 |
| Nazwa 🛛 algorytm 2a Sumuj dla nadrzędnego z minusem 📄         |
| Identyfikator pozycji Za Lp 1 Nie pokazuj w arkuszu 🗐         |
| Węzeł zbiorczy 🗌 Kolor wiersza 🗖 🔹                            |
| Informacje dodatkowe                                          |
| Opis Algorytm                                                 |
| 🕨 Testuj Lista parametrów (pole jest puste) 🔹 🗙 🙀 Wklej       |
| i 🔌 🔯 Language 🕶 🖕                                            |
| 1 return Convert.ToDouble(@param1/@param2)+\$REZERWY;         |

#### Objaśnienie pól formularza

- **Definicja nadrzędna** Pole wskazujące na nadrzędną definicję, do której chcemy dodać aktualnie tworzoną definicję. Jeżeli pole to zostawimy puste to definicja będzie na samej górze drzewa definicji arkusza.
- Nazwa Pole określające nazwę definicji.
- **Identyfikator pozycji** Pole określające unikalny symbol tworzonej definicji względem tworzonej matrycy, na podstawie którego będziemy mogli się powołać na wartość pozycji np. w algorytmie sygnału.
- **Węzeł zbiorczy** Pole to określa czy tworzona definicja będzie miała pod sobą jeszcze inne definicje.
- Lp Liczba porządkowa, według, której sortowana jest lista definicji. Dodatkowo pole to określa kolejność obliczania pozycji podczas generowania arkusza finansowego.
- **Nie sumuj dla nadrzędnego** Pole to określa czy tworzona pozycja ma być uwzględniona podczas sumowania nadrzędnych pozycji.
- **Sumuj dla nadrzędnego z minusem** Pole to określa czy pozycja podczas sumowania ma przyjąć przeciwny znak.
- **Nie pokazuj w arkuszu** Pole to określa czy definicja ma być nie pokazywana w wygenerowanym arkuszu finansowym.
- **Opis** Pole zawierające opis na temat utworzonej definicji.
- **Algorytm** Pole określające algorytm na podstawie którego ma być wyliczana wartość definicji. W algorytmie możemy wykorzystać wcześniej zdefiniowane parametry (np. @parameter1) lub akronimy (np. \$akronim1).

Definiując nowy algorytm można posłużyć się wcześniej zdefiniowanymi parametrami lub akronimami. Deklarując parametr trzeba pamiętać, że jego nazwę trzeba poprzedzić znakiem "@" przykładowo **@parametr1**, natomiast deklarując akronim nazwa akronimy musi być poprzedzona znakiem "\$" np. **\$akronim1**.

Definiowany algorytm nie musi zawierać działania matematycznego. Może zawierać samą liczbę, która ma wyznaczać wartość pozycji. Natomiast jeżeli algorytm zawiera działanie matematyczne, trzeba pamiętać o tym, żeby wynik był zwracany za pomocą słowa return, np. return @parametr1 \* \$akronim1;.

#### Parametry wejściowe

Definicje parametrów wejściowych będą wykorzystywane w algorytmach, które obliczają wartość pozycji dla konkretnej definicji matrycy arkusza finansowego.

- **Nazwa parametru** Pole określające nazwę parametru (np. parametr1), który będzie wykorzystywany w algorytmach obliczających wartość pozycji.
- **Typ parametry** Pole określające typ wartości jaki będzie przyjmował dany parametr (np. Liczba całkowita).

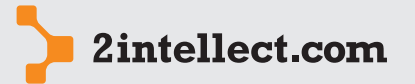

# - Korzystanie z arkuszy finansowych

Arkusze finansowe Opcja: Panele menedżerskie, Arkusze i Sprawozdania Finansowe / Arkusze finansowe jednostkowe

Kartoteka obliczonych arkuszy finansowych:

|    |      |               |                                 | В                |                   |                    |         |            |           |
|----|------|---------------|---------------------------------|------------------|-------------------|--------------------|---------|------------|-----------|
|    | List | a arkuszy f   | ìnansowych - jednostkowe        |                  |                   |                    |         |            |           |
|    | 1    | <b>0</b>      | 🚖 💤 🚊                           |                  |                   |                    |         |            |           |
|    | 0    | pcje          |                                 |                  |                   |                    | _       | _          | _         |
| A— |      |               | AF 🚺 Wykresy 📃 Arc              | hiwum            |                   |                    |         |            |           |
|    | Li   | sta arkuszy I | finansowych - jednostkowe       |                  |                   |                    |         |            |           |
|    | 1    | 🔲 Lista ar    | kuszy finansowych 👫 🔻           | 🔍 🦉 🍒            | ÷                 |                    |         |            |           |
|    |      | Z błędem      | Status                          | Rodzaj matrycy   | Matryca           | Przedział czasowy  | Mutacja | Data       | Wa        |
|    | 8    |               |                                 |                  |                   |                    |         |            |           |
|    |      | <b></b>       | Arkusz zatwierdzony             | Matryca DG       | RZiS              | 2010-1 do 2010-3   | 0       | 2011-07-28 | <b>zł</b> |
|    |      | 0             | Arkusz zatwierdzony             | Matryca DG       | RZiS              | 2010-1 do 2010-12  | 0       | 2011-08-08 | <b>zł</b> |
|    |      | 0             | Arkusz zatwierdzony             | Matryca DG       | RZIS              | 2009-1 do 2009-12  | 0       | 2011-08-25 | <b>zł</b> |
|    |      | 0             | 🔘 Arkusz zatwierdzony           | Matryca DG       | RZIS              | 2009-1 do 2009-2   | 0       | 2011-07-28 | <b>zł</b> |
|    |      |               | 🔘 Arkusz zatwierdzony           | Matryca DG       | RZIS              | 2008-1 do 2008-3   | 0       | 2011-10-06 | <b>zł</b> |
|    |      | 0             | 🔘 Arkusz zatwierdzony           | Matryca DG       | RZIS              | 2010-1 do 2010-3   | 1       | 2011-07-28 | <b>zł</b> |
|    |      | 0             | 🔘 Arkusz zatwierdzony           | Matryca DG       | RZIS              | 2009-1 do 2009-3   | 2       | 2011-07-28 | <b>zł</b> |
|    |      | 0             | 🔘 Arkusz zatwierdzony           | Piotr 2011-06-30 | Bilans 2011-06-30 | 2010-1 do 2010-12  | 0       | 2011-07-14 | @         |
|    |      | 0             | 🔘 Arkusz zatwierdzony           | Piotr 2011-06-30 | Bilans 2011-06-30 | 2009-1 do 2009-12  | 0       | 2011-07-14 | £         |
|    |      | 0             | 🔘 Arkusz zatwierdzony           | Piotr 2011-06-30 | 2011-09-06 preze  | 2010-1 do 2010-12  | 0       | 2011-09-08 | £         |
|    |      | 0             | 🔘 Arkusz zatwierdzony           | Piotr 2011-06-30 | 2011-09-06 preze  | 2011-1 do 2011-12  | 0       | 2011-09-08 | £         |
|    | >    | <b>0</b>      | 🔘 Arkusz zatwierdzony           | Piotr 2011-06-30 | 2011-09-06 preze  | 2009-1 do 2009-12  | 0       | 2011-09-08 | €         |
|    |      | 0             | 🔘 Zakończone naliczanie         | Piotr test       | RZiS Porównawczy  | 2011-8 do 2011-8   | 0       | 2011-10-20 | <b>zł</b> |
|    |      |               | Θ Zakończone naliczanie         | Piotr test       | CASHFLOW          | 2011-8 do 2011-8   | 0       | 2011-10-21 | <b>zł</b> |
|    |      | 0             | 🔘 Arkusz zatwierdzony           | Test funkcji     | Dane              | 2011-10 do 2011-10 | 0       | 2011-10-10 | £         |
|    |      | 0             | 🔘 Zakończone naliczanie         | Test funkcji     | Pobranie danych   | 2011-10 do 2011-10 | 0       | 2011-10-10 | £         |
|    |      |               | \varTheta Zakończone naliczanie | TEST OBLICZANIA  | TEST OBLICZANI    | 2010-1 do 2010-12  | 0       | 2011-08-01 | 71        |

A. Inicjacja naliczania nowego arkusza finansowego, B. Dostęp do arkuszy archiwalnych

W kartotece, pod prawym przyciskiem myszy znajdują się dostępne następujące opcje:

- Pokaż/edytuj arkusz
- Usuń arkusz
- Zmień status
- Generuj raport

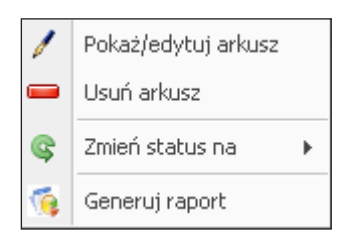

Każdy arkusz może mieć następujące statusy (opcja Zmień status na):

- Rozpoczęte naliczanie
- Zakończone naliczanie
- Arkusz zatwierdzony (bieżący)
- Archiwum

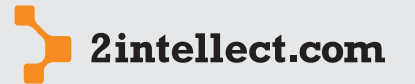

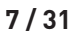

Arkusze finansowe

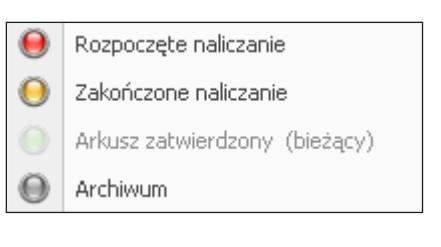

W przypadku oznakowania arkusza jako **Archiwum**, arkusz przestaje być widoczny w kartotece głównej.

#### Konstruktor arkusza finansowego

Obliczenie arkusza finansowego następuje po deklaracji parametrów wejściowych, których efektywna edycja jest wspomagana przez konstruktor (wizard).

W pierwszym kroku rejestrujesz następujące dane:

| a 🕗 💌            | 🏴 😐   😈                     |                      |                |                         |            |   |  |   |
|------------------|-----------------------------|----------------------|----------------|-------------------------|------------|---|--|---|
| formacje podst   | awowe<br>ie podstawowych ir | formacii dotvozac    | uch generowene | no arkusza finansowego  |            |   |  |   |
| wprowauzan       | ie pouscawowych i           | ii orinacji uocycząc | ych generowane | yo arkusza rinarisowego |            |   |  |   |
| Toformacio agólo |                             |                      |                |                         |            |   |  |   |
| informacje ogoln | e                           |                      |                |                         |            |   |  | _ |
| Nazwa            | Rachunek Wyników            |                      |                |                         |            |   |  |   |
| Data naliczania  | 2011-11-17                  |                      | *              | Rodzaj arkusza          | Matryca DG | - |  |   |
| Rok od           | 2011 -                      | Miesiąc od           | 1 •            | Matryca                 | RZIS       | * |  |   |
| Rok do           | 2011 -                      | Miesiąc do           | 3 *            | Waluta                  | Z PLN      | ~ |  |   |
|                  |                             |                      |                | Nr mutacji              |            | 0 |  |   |
| Onic             |                             |                      |                |                         |            |   |  |   |
| орв              |                             |                      |                |                         |            |   |  | _ |
|                  |                             |                      |                |                         |            |   |  | 1 |

Pole **Nr mutacji** pozwoli Ci rozróżnić różne naliczenia dla tej samej matrycy arkusza finansowego i tego samego okresu.

W kroku 2 deklarujesz wartości dla parametrów wejściowych – o ile formularz arkusza finansowego takie parametry posiada:

| jeneruj nowy arkusz                                                                                            |                     |                               |            |  |  |  |  |  |  |
|----------------------------------------------------------------------------------------------------|---------------------|-------------------------------|------------|--|--|--|--|--|--|
| ٣                                                                                                    | Ζ 🛕 🚰 🚊             |                               |            |  |  |  |  |  |  |
| Parametry wejściowe<br>Wprowadzanie parametrów wejściowych do obliczenia wartości pozycji generowanego arkusza |                     |                               |            |  |  |  |  |  |  |
| Parametry wejściowe                                                                                            |                     |                               |            |  |  |  |  |  |  |
| ł                                                                                                    | SS 🔽 🗶 📡            |                               |            |  |  |  |  |  |  |
|                                                                                                    | Nazwa parametru     | Opis                          | Wartość    |  |  |  |  |  |  |
| 7                                                                                                    |                     |                               |            |  |  |  |  |  |  |
|                                                                                                    | Początek_okresu     | początek okresu dla sprzedaży | 2011-11-01 |  |  |  |  |  |  |
|                                                                                                    | Koniec_okresu       | Koniec okresu sprzedazy       | 2011-11-08 |  |  |  |  |  |  |
|                                                                                                    | Przychody_finansowe | Przychody finansowe RZiS      | 122        |  |  |  |  |  |  |
|                                                                                                    | Koszty_finansowe    | Koszty finansowemvnb          | 1222       |  |  |  |  |  |  |
|                                                                                                    | SPD_TOW             | sprzedaż towarów              | 333        |  |  |  |  |  |  |
|                                                                                                    | SPD_U               | sprzweda usług                | 33         |  |  |  |  |  |  |
| >                                                                                                    | Koszty OPER 1       | Koszty operacyjne 1           | 444        |  |  |  |  |  |  |

W następnym kroku będziesz mógł zobaczyć arkusz z obliczonymi pozycjami. Ponadto w dolnej części okna znajdują się zakładki z listami błędów oraz ostrzeżeń powstałych podczas obliczeń oraz potencjalnymi komentarzami i notami do pozycji.

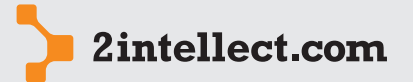

| Arkusze   |
|-----------|
| finansowe |

| rkusz | ** | 🎋 🔖 🛃 🔶            |      |                 |
|-------|----|--------------------|------|-----------------|
| Lp    |    | Nazwa              | Nota | Wartość pozycji |
| •     | 1  | Przychody          |      | 366,00          |
|       | 2  | Koszty             |      | 8 080,77        |
|       | 3  | Zysk na sprzedaży  |      | -7 714,77       |
|       | 4  | Przychód finansowy |      | 122,00          |
|       | 5  | KOSZT FINANSOWY    |      | 1 222,00        |
| - L   | 6  | Zysk brutto        |      | -8 814.77       |

Obliczony arkusz finansowy (patrz poniżej) jest dostępny poprzez wywołanie opcji **Pokaż / edytuj arkusz**.

W arkuszu możesz:

- edytować komentarze dla arkusza (zakładka Komentarze arkusza)
- przeglądać błędy i ostrzeżenia wynikające z obliczeń arkusza (zakładka **Błędy arkusza**)
- przeglądać kartotekę arkuszy finansowych skonsolidowanych w których dany arkusz finansowy został użyty (Źródła AF w Skonsolidowanych)
- przeglądać kartotekę Sprawozdań Finansowych w których dany arkusz finansowy został użyty (Źródła SF)
- edytować komentarze dla poszczególnych pozycji arkusza (zakładka Komentarze pozycji)
- dopisywać noty objaśniające lub zmieniające wartość (obliczeniowe) dla poszczególnych pozycji arkusza (zakładka Lista not dla pozycji AF)

| Pokaż/edytuj arkusz _ 🗖 🗙                                                                                         |                                                                                   |                                                             |                                |  |  |  |  |  |  |
|----------------------------------------------------------------------------------------------------|-----------------------------------------------------------------------------------|-------------------------------------------------------------|--------------------------------|--|--|--|--|--|--|
| 🛛 🗾 🕇                                                                                                    | 🔭 😰   🔚 Raport   📁   🚽 💻   🗞 🛷 🕢                                                  | 🍅 🖢 🗢 👘                                                     |                                |  |  |  |  |  |  |
| Informacje pod                                                                                                    | stawowe                                                                           |                                                             |                                |  |  |  |  |  |  |
| Nazwa<br>Rodzaj arkusza<br>Matryca<br>Status                                                                      | af Waluta<br>Matryca DG - Data naliczania<br>R25 - Nr mutacji<br>Okres naliczania | Z <sup>1</sup> PLN<br>2011-07-28<br>0<br>2010 V 1 V Do 2010 | *<br>*<br>3 *                  |  |  |  |  |  |  |
| 😌 Pozycje arkusza 🦳 🥪 Komentarze arkusza(0) 🛛 🎻 Błędy arkusza(0) 🛛 Źródła AF w skonsolidowanych(0) 🛛 Źródła SF(2) |                                                                                   |                                                             |                                |  |  |  |  |  |  |
| Arkusz 👯                                                                                                    | 8 🗞 🛃 🖨                                                                           |                                                             |                                |  |  |  |  |  |  |
| Lp 🔺                                                                                                    | Nazwa                                                                             | Nota                                                        | Wartość pozycji                |  |  |  |  |  |  |
| > 🖃 1                                                                                                    | Przychody                                                                         |                                                             | 9,00                           |  |  |  |  |  |  |
| - 1                                                                                                    | Przychody ze sprzedaży towarów                                                    |                                                             | 5,00                           |  |  |  |  |  |  |
| - 2                                                                                                    | Przychody ze sprzedaży usług                                                      |                                                             | 4,00                           |  |  |  |  |  |  |
| <u>⊕</u> 2                                                                                                    | Koszty                                                                            |                                                             | 16 231,36                      |  |  |  |  |  |  |
| - 3                                                                                                    | Zysk na sprzedaży                                                                 |                                                             | -16 222,36                     |  |  |  |  |  |  |
| - 4                                                                                                    | Przychód finansowy                                                                |                                                             | 1,00                           |  |  |  |  |  |  |
| - 5                                                                                                    | KOSZT FINANSOWY                                                                   |                                                             | 2,00                           |  |  |  |  |  |  |
| i 6                                                                                                    | Zysk brutto                                                                       |                                                             | -16 223,36                     |  |  |  |  |  |  |
| /id_af=419/id_n                                                                                                   | lid af=419/lid matrvcv=97/lid stat=3 i /lid poz=3995 i Edvria Drzewa              |                                                             |                                |  |  |  |  |  |  |
| 🧼 Komentarz                                                                                                    | e pozycji(0) 🛛 🚭 Lista not dla pozycji AF(0)                                      |                                                             |                                |  |  |  |  |  |  |
| Komentarze                                                                                                    | pozycji 📰 Nowy 💱 🔻 🎽 🗧                                                            |                                                             |                                |  |  |  |  |  |  |
| Lp 🔺 Ko                                                                                                    | mentarz                                                                           | Data                                                        | wystawienia Osoba wystawiająca |  |  |  |  |  |  |
|                                                                                                    |                                                                                   |                                                             |                                |  |  |  |  |  |  |

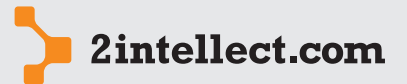

```
9/31
```

Jeżeli potrzebujesz reprezentacji graficznej danych zgromadzonych w arkuszu finansowym, możesz wykorzystać opcję **Wykresy**:

Arkusze finansowe

Opcje

Deklaracje wykresów są zgromadzone w kartotece:

| V | /ykre                               | esy arkuszy finansowych  |                       |       |         |                                 | _ = ×       |  |
|---|-------------------------------------|--------------------------|-----------------------|-------|---------|---------------------------------|-------------|--|
|   | ٢                                   | 🗾 🚖 💤 🔟                  |                       |       |         |                                 |             |  |
|   | Wyk                                 | resy arkuszy finansowych | n 🚽 Nowy wykres 🛛 🏹 🕚 | V 🍒 🔶 |         |                                 |             |  |
|   | Na                                  | zwa                      | Rodzaj                | Nrr   | natrycy | Pozycja                         | Typ wykresu |  |
| 5 |                                     |                          |                       |       |         |                                 |             |  |
|   | Piotr test Bilansu Piotr 2011-06-30 |                          |                       |       | 93      | Wartości niematerialne i prawne | Bar         |  |
|   |                                     | Pozycje wykresu          |                       |       |         |                                 |             |  |
|   |                                     | ۹ Seria                  |                       |       | Wartość |                                 |             |  |
|   |                                     | 7                        |                       |       |         |                                 |             |  |
|   |                                     | > Piotr test 2010-07-14  |                       |       |         |                                 | 31 846,24   |  |
|   |                                     | Piotr test za 2009       |                       |       |         |                                 | 31 883,24   |  |
|   | Ð                                   | Nazwa                    | Piotr 2011-06-30      |       | 93      | Aktywa trwałe                   | Bar         |  |
| > | Ð                                   | test dg                  | Matryca DG            |       | 97      | Przychody                       | Bar3D       |  |
| 1 |                                     |                          |                       |       |         |                                 |             |  |

Pod prawym przyciskiem myszy masz dostępne następujące opcje:

- Edytuj wykres
- Pokaż wykres
- Usuń wykres
- Raport

| 1 | Edytuj wykres |
|---|---------------|
|   | Pokaż wykres  |
| - | Usuń wykres   |
|   | Raport        |

Opcja **Pokaż wykres** uruchomi moduł prezentacji graficznej wybranych przez Ciebie danych arkusza finansowego.

| Pokaž wykres               | <br>x |
|----------------------------|-------|
| 😈 🛛 🎓 😰                    |       |
| Typ wykresu Bar3D -        |       |
| 🛿 🐮 😪 🛫 🔲   Legend   Point |       |
| test dg                    |       |
| Przychody                  |       |
| Arkusz 📕 af                |       |

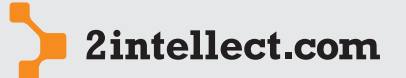

#### – Arkusze finansowe – porównania i analizy

Opcja: Panele menedżerskie, Arkusze i Sprawozdania Finansowe / Arkusze finansowe – predykcje

Arkusze finansowe

Intellect daje Ci możliwość tworzeni zestawień danych obliczeniowych pochodzących z różnych arkuszy finansowych. Korzystając z tej opcji będziesz mógł na przykład zestawić zachowanie danych finansowych w okresie. Zestawienia są zapamiętywane w poniższej kartotece:

| Ari | kusze | finansc  | we - porównar      | ia i analiz | y  |       |    |   |    |   |   |   |          |   |  |  | - | в x |
|-----|-------|----------|--------------------|-------------|----|-------|----|---|----|---|---|---|----------|---|--|--|---|-----|
|     | ۵     | Z 1      | <b>)</b> 👰 😧       |             |    |       |    |   |    |   |   |   |          |   |  |  |   |     |
| i   | 📆 N   | lowa kon | figuracja zestawie | nia 🔻       |    | - 13  | ٨  | ₽ | 57 | Σ | 2 | • | <b>8</b> | ÷ |  |  |   |     |
|     | Lp 🚽  | Nazw     | a konfiguracji     |             | Ko | menta | rz |   |    |   |   |   |          |   |  |  |   |     |
| 7   |       |          |                    |             |    |       |    |   |    |   |   |   |          |   |  |  |   |     |
| >   |       | 4 Matry  | a konfiguracji 1   |             |    |       |    |   |    |   |   |   |          |   |  |  |   |     |
|     |       | 5 Matry  | a konfiguracji 2   |             |    |       |    |   |    |   |   |   |          |   |  |  |   |     |
|     |       |          |                    |             |    |       |    |   |    |   |   |   |          |   |  |  |   |     |

Pod prawym przyciskiem myszy masz dostępne następujące opcje:

- Edytuj konfigurację zestawienia
- Usuń konfiguracje
- Zbiór reguł dla zestawienia
- Kopiuj reguły
- Pokaż zestawienie

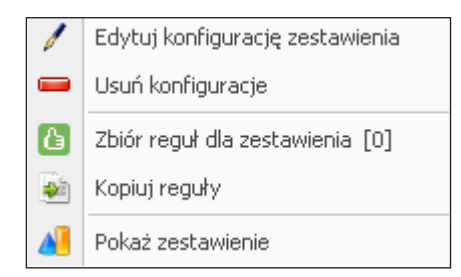

# — Zestawienie zachowań opcji

- **Edytuj konfigurację zestawienia** Wywołuje konfigurator zestawienia dla fokusowanego rekordu.
- **Nowa konfiguracja zestawienia** Wywołuje konfigurator zestawienia dla fokusowanego rekordu.
- Usuń konfiguracje Usuwanie fokusowanego rekordu.
- **Zbiór reguł dla zestawienia** Lista reguł zadeklarowana dla zestawienia (reguły są deklarowane podczas procesu konfiguracji zestawienia w konfiguratorze).
- Kopiuj reguły Możliwość kopiowania reguł pomiędzy różnymi matrycami zestawień.
- Pokaż zestawienie Okno zestawienia.

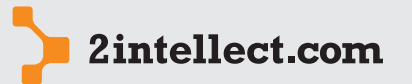

Poniżej widzisz okno pierwszego kroku konfiguratora:

Arkusze finansowe

| Edytuj konfigurację zestawienia |                                                                   | _ = ×  |
|---------------------------------|-------------------------------------------------------------------|--------|
| 🔟 🗾 🚖 🙋                         |                                                                   |        |
| Intellect Wizard                | Kreator tworzenia matrycy zestawienia arkuszy<br>finansowych      |        |
|                                 | Lp 4<br>Nazwa konfiguracji<br>Matryca konfiguracji 1<br>Komentarz |        |
|                                 |                                                                   |        |
|                                 |                                                                   | •      |
|                                 | Kilknij przycisk "Dalej" aby kontynuować                          |        |
|                                 | < Wstecz Dalej >                                                  | Anuluj |

W drugim kroku konfiguratora ustawiasz parametry filtrów dla wybieranych później arkuszy finansowych, tj rodzaj oraz matrycę arkusza finansowego jak również okres:

| Edytu | ıj konfigurację                               | zestawienia –                                                                                                    | □ X  |
|-------|-----------------------------------------------|----------------------------------------------------------------------------------------------------|------|
| 0     | Z 🚖                                           | 🖻 <u>Ó</u>                                                                                                    |      |
| Poc   | dstawowa kon<br>Na podstawie<br>będą brane ty | <b>liguracja zestawienia</b><br>podstawowej Końiguracji wybierane są arkusze finansowe, które będą podlegały zestawieniu. (Pamiętaj, że do zestawienia<br>iko arkusze, których status ustawiony jest na "Arkusz zatwierdzony".) |      |
|       | Filtr dotyczący                               | arkuszy finansowych:                                                                                                    |      |
|       | Typ arkusza<br>Rodzaj arkusza                 | Jednostkowy     •       Matryca DG     •       725     •                                                                                                    |      |
|       | Filtr dotyczący                               | olvresu:                                                                                                    |      |
|       | Okres<br>Jednostka czas                       | Od 2007 • 1 • Do 2011 • 10 •<br>Nie filtruj •<br>Nie filtruj                                                                                                    |      |
|       |                                               |                                                                                                    |      |
|       |                                               | < Wysterz                                                                                                    | uluj |

W następnym kroku widzisz dwie listy słownikowe:

- listę arkuszy finansowych dla zadeklarowanych wcześniej filtrów,
- listę kolumn systemowych.

Przeciągając pozycje z list słownikowych na listę **Wybrane kolumny** wskazujesz jaki arkusze finansowe chcesz zestawiać oraz jakie kolumny narzędziowe są Ci potrzebne, aby skomponować efektywne zestawienie.

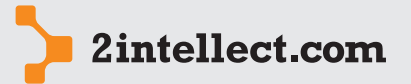

Arkusze finansowe Masz do wyboru następujące kolumny narzędziowe:

- suma,
- średnia minimum,
- maksimum
- mediana.

Obliczenia dla kolumn narzędziowych następują dla wszystkich wartości poprzedzających od początku lub poprzedzającej innej kolumny narzędziowej, jeżeli taka występuje w zestawieniu.

| ytu | j konfi<br>Z                     | gurację zesta                                           | wienia                                                                 |                                                         | -                           |               |                  |             | -                    |                       | -                  | -  |
|-----|----------------------------------|---------------------------------------------------------|------------------------------------------------------------------------|---------------------------------------------------------|-----------------------------|---------------|------------------|-------------|----------------------|-----------------------|--------------------|----|
| ₩yI | <b>bór ko</b> l<br>W kro<br>wcze | <b>umn dla zes</b><br>oku tym wybier<br>śniej zdefiniow | ta <b>wienia.</b><br>'amy, kolumny dla zest<br>'anych kryteriów), oraz | awienia, jakie chcemy uzys<br>funkcje systemowe takie j | kać. Kolumn<br>ak suma, śre | ami r<br>dnia | nogą I<br>a, mec | być<br>lian | wybrane ar<br>a itp. | kusze finansowe (na p | odstawie           |    |
| D   | ostępna                          | e arkusze (jako                                         | kolumny w zestawieni                                                   | u)                                                      |                             | W             | /ybrar           | ne k        | olumny               |                       |                    | _  |
| 1   | 8 X<br>2 X                       | 🔻 🕅                                                     | 🛃 🖺 🖻                                                                  |                                                         |                             | 1             | 8 X<br>2 X       | 1           | 7 💎 -                | e 🔸 🛃 🍒               | 2                  |    |
|     | Lp                               | Opis                                                    | Data naliczania                                                        | Okres                                                   | 1                           |               | Lp               | *           | Opis                 | Data naliczania       | Okres              |    |
| 9   |                                  |                                                         |                                                                        |                                                         |                             | 8             |                  |             |                      |                       |                    |    |
| >   |                                  | 2 af2                                                   | 2011-07-28                                                             | 2010.1 - 2010.3                                         |                             |               |                  | 1           | AF 3                 | 2011-10-06            | 2008.1 - 2008.3    | _  |
|     |                                  | 3 af vintage                                            | 2011-07-28                                                             | 2009.1 - 2009.2                                         |                             | >             |                  | 2           | af55                 | 2011-07-28            | 2009.1 - 2009.3    |    |
|     |                                  | 5 TEST NOT                                              | 2011-08-08                                                             | 2010.1 - 2010.12                                        |                             |               |                  | 3           | af                   | 2011-07-28            | 2010.1 - 2010.3    |    |
|     |                                  | 6 ddf                                                   | 2011-08-25                                                             | 2009.1 - 2009.12                                        |                             |               |                  | 4           | SUMA                 |                       |                    |    |
|     |                                  |                                                         |                                                                        |                                                         |                             |               |                  | 5           | ŚREDNIA              |                       |                    |    |
| k   | olumny                           | systemowe                                               |                                                                        |                                                         |                             |               |                  |             |                      |                       |                    |    |
| Γ   | Opis                             |                                                         |                                                                        |                                                         | 1                           |               |                  |             |                      |                       |                    |    |
| 5   |                                  |                                                         |                                                                        |                                                         |                             |               |                  |             |                      |                       |                    |    |
| 5   | Suma                             |                                                         |                                                                        |                                                         | " 🗼                         |               |                  |             |                      |                       |                    |    |
|     | Średn                            | ia                                                      |                                                                        |                                                         |                             |               |                  |             |                      |                       |                    |    |
|     | Minim                            | um                                                      |                                                                        |                                                         |                             |               |                  |             |                      |                       |                    |    |
|     | Maksi                            | mum                                                     |                                                                        |                                                         |                             |               |                  |             |                      |                       |                    |    |
|     | Media                            | na                                                      |                                                                        |                                                         |                             |               |                  |             |                      |                       |                    |    |
|     |                                  |                                                         |                                                                        |                                                         |                             |               |                  |             |                      |                       |                    |    |
|     |                                  |                                                         |                                                                        |                                                         | -                           |               |                  |             |                      |                       |                    |    |
|     |                                  |                                                         |                                                                        |                                                         |                             |               |                  |             |                      | [ ] [                 |                    |    |
|     |                                  |                                                         |                                                                        |                                                         |                             |               |                  |             |                      | < <u>W</u> stecz      | alej > <u>A</u> nu | uj |

W następnym kroku będziesz mógł określić zbiór reguł, które będziesz chciał prześledzić na Twoim zestawieniu.

| Edytuj konfigurację zestawienia                                                                     |                                                                                | _ <b>—</b> ×                       |
|----------------------------------------------------------------------------------------------------|--------------------------------------------------------------------------------|------------------------------------|
| 📴 💋 🏫 💤 应                                                                                           |                                                                                |                                    |
| Tworzenie reguł dla analizowanych arkuszy<br>Na podstawie definiowanych reguł możemy sp<br>okresu). | <b>ïnansowych.</b><br>rawdzić zależności między komórkami zestawienia dla każd | ej kolumny (czyli wybranego        |
| Zbiory reguł                                                                                        | Lista reguł                                                                    |                                    |
| 📰 📰 Nowy zbiór reguł 🛛 🐺 💌 🔹                                                                        | 🕴 🔙 Nowa reguła 🛛 🔽 🔽 😵 🐴                                                      | 🔸 💐 🗾 🖉 👼 🗢                        |
| Nazwa zbioru Komentarz                                                                              | Lp 🔶 Nazwa reguły                                                              | Komentarz                          |
|                                                                                                    | 8                                                                              |                                    |
| Brak danych                                                                                         | Brak danych                                                                    |                                    |
|                                                                                                    |                                                                                |                                    |
|                                                                                                    |                                                                                |                                    |
|                                                                                                    |                                                                                |                                    |
|                                                                                                    |                                                                                |                                    |
|                                                                                                    |                                                                                |                                    |
|                                                                                                    |                                                                                |                                    |
|                                                                                                    |                                                                                |                                    |
|                                                                                                    |                                                                                |                                    |
|                                                                                                    |                                                                                |                                    |
|                                                                                                    |                                                                                |                                    |
| Edycja Listy Liczba zaczytanych rekordow 0 r                                                        | Edycja Listy – Liczba zaczytanych rekordow – O rekordów                        | w 0,000 s /NULL=1 B:983 R:984 A:47 |
|                                                                                                    |                                                                                |                                    |
|                                                                                                    |                                                                                | < Wstecz Dalej > Anuluj            |
|                                                                                                    |                                                                                |                                    |

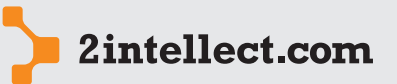

#### Co może być taką regułą?

13/31

Arkusze finansowe Na przykład zakładasz, że poziom kosztów pracy powinien mieć określony bezwzględny poziom lub powinien pozostać w relacji do innego rodzaju kosztów (lub sumy kosztów). Możesz taką regułę zadeklarować – wówczas system automatycznie wyłowi wszystkie te kolumny (arkusze finansowe), które daną regułę nie spełniają.

Algorytm reguł może być nieco bardziej skomplikowany – możesz np. założyć regułę, która będzie poszukiwała wszystkich kolumn (arkuszy), które nie odbiegają od średniej / mediany (lub innej obliczonej poprzez działanie matematyczne wartości).

Dzięki tej funkcji będziesz miał możliwość stworzenia oprzyrządowania, które pozwoli Ci błyskawicznie analizować dowolną liczbę arkuszy finansowych:

| N | owa reguła                                                 |
|---|------------------------------------------------------------|
|   | 😇 💋 🏫 🙋 🖙 💳 🛛 🌤 🧭 🗸 🛸 🔍 🐡                                  |
|   | Informacje ogólne                                          |
|   | Lp 1<br>Nazwa reguły Koszty płac = 50 % wszystkich kosztów |
|   | Regula Komentarz                                           |
|   | Dostępne funkcje                                           |
|   | 🔅 🔌 🛛 😽 Language 👻 🖕                                       |
|   | 1                                                          |

Podczas tworzenia obliczeń dla reguły Intellect daje Ci dostęp do wewnętrznych funkcji. Poniżej lista funkcji predefiniowanych:

|   | 👫 🔻 👻 🖌 🧏 🍒                         | 📴 🗢                                           |  |  |  |
|---|-------------------------------------|-----------------------------------------------|--|--|--|
|   | Nazwa funkcji                       | Opis                                          |  |  |  |
| > | GET_VALUE(identyfikator)            | Pobiera wartość wybranego wiersza             |  |  |  |
|   | GET_AVG(identyfikator)              | Oblicza srednią wszystkich okresów            |  |  |  |
|   | GET_MEDIANA(identyfikator)          | Oblicza medianę ze wszystkich okresów         |  |  |  |
|   | GET_AVG_PREVIOUS(identyfikator)     | Oblicza średnią ze wszystkich okresów poprze  |  |  |  |
|   | GET_MEDIANA_PREVIOUS(identyfikator) | Oblicza medianę ze wszystkich okresów poprz…  |  |  |  |
|   | GET_PREVIOUS(identyfikator)         | Bierze wartość z wiersza z kolumny poprzedzaj |  |  |  |

Okno obliczonego zestawienia składa się z nagłówka oraz kilku zakładek zawierających informację o obliczeniach. Zakładka **Zestawienie** zawiera listę z kolumnami zadeklarowanymi przez Ciebie – na kolumny składają się wybrane arkusze finansowe oraz kolumny narzędziowe.

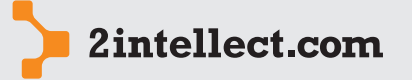

Arkusze finansowe

| ២ 🗾 📩                                                                                    | p 🔟 🔤                                                                                   | \$ Waluta 🦉 EUR [1]                                                                                                    | ] -                                                                                                    |                                                                                                    |                                                                                                    |                                                                                                    |                                                                                       |
|------------------------------------------------------------------------------------------|-----------------------------------------------------------------------------------------|----------------------------------------------------------------------------------------------------|----------------------------------------------------------------------------------------------------|----------------------------------------------------------------------------------------------------|----------------------------------------------------------------------------------------------------|----------------------------------------------------------------------------------------------------|---------------------------------------------------------------------------------------|
| 🕦 Informacje ogó                                                                         | Ine                                                                                     |                                                                                                    |                                                                                                    |                                                                                                    |                                                                                                    |                                                                                                    |                                                                                       |
| lazwa zestawienia                                                                        | Matryca                                                                                 | konfiguracji 1                                                                                                    |                                                                                                    | Rodzaj arkusz                                                                                                    | a Matryca DG                                                                                               |                                                                                                    |                                                                                       |
| yp arkusza                                                                               | Jednostk                                                                                | :owy                                                                                                    | *                                                                                                    | Matryca arkus                                                                                                    | za RZiS                                                                                                    |                                                                                                    |                                                                                       |
| omentarz                                                                                 |                                                                                         |                                                                                                    |                                                                                                    |                                                                                                    |                                                                                                    |                                                                                                    |                                                                                       |
|                                                                                          |                                                                                         |                                                                                                    |                                                                                                    |                                                                                                    |                                                                                                    |                                                                                                    |                                                                                       |
|                                                                                          |                                                                                         |                                                                                                    |                                                                                                    |                                                                                                    |                                                                                                    |                                                                                                    |                                                                                       |
|                                                                                          |                                                                                         |                                                                                                    |                                                                                                    |                                                                                                    |                                                                                                    |                                                                                                    |                                                                                       |
|                                                                                          |                                                                                         |                                                                                                    |                                                                                                    |                                                                                                    |                                                                                                    |                                                                                                    |                                                                                       |
|                                                                                          |                                                                                         |                                                                                                    |                                                                                                    | N.                                                                                                    |                                                                                                    |                                                                                                    |                                                                                       |
| 47 Zestawienie                                                                           | 👍 Wykres dl                                                                             | a zestawienia 🛛 🖓 Kon                                                                                                    | nentarze dla zestawienia                                                                                                    | (0) 🔗 Wyniki analizy                                                                                                    | reguł                                                                                                    |                                                                                                    |                                                                                       |
| <b>√</b> ∓[Zestawienie]                                                                  | Wykres di                                                                               | a zestawienia 🛛 🖓 Kon                                                                                                    | nentarze dla zestawienia                                                                                                    | (0) 🛛 🔿 Wyniki analizy                                                                                                    | reguł                                                                                                    |                                                                                                    |                                                                                       |
| <b>√F</b> [Zestawienie]<br>estawienie                                                    | 🔏 🔌                                                                                     | a zestawienia 🛛 🖓 Kon                                                                                                    | nentarze dla zestawienia                                                                                                    | (0) 📗 📀 Wyniki analizy                                                                                                    | reguł                                                                                                    |                                                                                                    |                                                                                       |
| <b>√</b> ₹Zestawienie<br>estawienie                                                      | 🔏 📎                                                                                     | a zestawienia 🛛 🖓 Kon<br>💰<br>Pozycja                                                                                                    | nentarze dla zestawienia<br>2008-01 do 2008-0                                                                                                    | (0) 🛛 📀 Wyniki analizy<br>2009-01 do 2009-0                                                                                                    | reguł<br>2010-01 do 2010-0                                                                                 | Suma                                                                                                | Średnia                                                                               |
| vr Zestawienie<br>lestawienie ↓<br>Lp<br>> □·                                            | Al Wykres dl<br>S S<br>A<br>1                                                           | a zestawienia Gradom<br>Pozycja<br>Przychody                                                                                                    | nentarze dla zestawienia<br>2008-01 do 2008-0<br>88,00                                                                                                    | (0) 🔗 Wyniki analizy<br>2009-01 do 2009-0<br>12,00                                                                                                    | reguł<br>2010-01 do 2010-0<br>9,00                                                                         | Suma 109,00                                                                                         | Średnia<br>36,                                                                        |
| <pre></pre>                                                                              | Wykres dl<br>Wykres dl<br>N<br>N<br>N<br>N<br>N<br>N<br>N<br>N<br>N<br>N<br>N<br>N<br>N | a zestawienia Good Kon<br>Pozycja<br>Przychody<br>Przychody ze sprzed                                                                                                    | nentarze dla zestawienia<br>2008-01 do 2008-0<br>88,00<br>44,00                                                                                                    | (0) SWyniki analizy<br>2009-01 do 2009-0<br>12,00<br>6,00                                                                                                    | regut<br>2010-01 do 2010-0<br>9,00<br>5,00                                                                 | Suma<br>109,00<br>55,00                                                                             | Średnia<br>36,<br>18,                                                                 |
| ₩ Zestawienie                                                                            | Wykres dl                                                                               | a zestawienia Good Kon<br>Pozycja<br>Przychody<br>Przychody ze sprzed<br>Przychody ze sprzed                                                                                                 | nentarze dla zestawienia<br>2008-01 do 2008-0<br>88,00<br>44,00<br>44,00                                                                                                    | (0) Wyniki analizy<br>2009-01 do 2009-0<br>12,00<br>6,00<br>6,00                                                                                                    | reguł<br>2010-01 do 2010-0<br>9,00<br>5,00<br>4,00                                                         | Suma<br>109,00<br>55,00<br>54,00                                                                    | Średnia<br>36,<br>18,<br>18,                                                          |
| Cestawienie                                                                              | Wykres dl                                                                               | a zestawienia Godowienia<br>Pozycja<br>Przychody<br>Przychody ze sprzed<br>Przychody ze sprzed                                                                                               | 2008-01 do 2008-0<br>88,00<br>44,00<br>44,00<br>4 444,00                                                                                                    | (0) Wyniki analizy<br>2009-01 do 2009-0<br>12;00<br>6,00<br>6,00<br>16 231,36                                                                                                    | regut<br>2010-01 do 2010-0<br>9,00<br>5,00<br>4,00<br>16 231,36                                            | Suma<br>109,00<br>55,00<br>54,00<br>36 906,72                                                       | Šrednia<br>36,<br>18,<br>18,<br>12,302,                                               |
| Cestawienie                                                                              | Wykres dl                                                                               | a zestawienia Kon<br>Pozycja<br>Przychody<br>Przychody ze sprzed<br>Koszty<br>Koszty peracyjne 1                                                                                             | 2008-01 do 2008-0<br>88,00<br>44,00<br>44,00<br>444,00<br>444,00<br>4444,00                                                                                                    | <ul> <li>(0) Wynki analizy</li> <li>2009-01 do 2009-0</li> <li>12,00</li> <li>6,00</li> <li>6,00</li> <li>16 231,36</li> <li>6,00</li> </ul>                                                                     | regul<br>2010-01 do 2010-0<br>9,00<br>5,00<br>4,00<br>16 231,36<br>6,00                                    | Suma<br>109,00<br>55,00<br>54,00<br>36 906,72<br>4 455,00                                           | Średnia<br>36<br>18<br>18<br>12 302<br>1 485                                          |
| VF Zestawienie<br>estawienie<br>Lp<br>Lp<br>Lp<br>Lp<br>Lp<br>Lp<br>Lp<br>Lp<br>Lp<br>Lp | Wykres dl<br>Wykres dl<br>0<br>1<br>1<br>1<br>2<br>2<br>1<br>2<br>1<br>2<br>1<br>2      | a zestawienia Contrologia<br>Pozycja<br>Przychody<br>Przychody ze sprzed<br>Przychody ze sprzed<br>Koszty operacyjne 1<br>Koszty operacyjne 2                                                | 2008-01 do 2008-0<br>2008-01 do 2008-0<br>88,00<br>44,00<br>44,00<br>4 444,00<br>4 444,00<br>0,00                                                                                                    | (0) Vyniki analizy<br>2009-01 do 2009-0<br>12,00<br>6,00<br>6,00<br>16 (231,36<br>6,00<br>16 (235,36)                                                                                                    | regut<br>2010-01 do 2010-0<br>9,00<br>5,00<br>4,00<br>16 231,36<br>6,00<br>16 225,36                       | Suma<br>109,00<br>55,00<br>54,00<br>36 906,72<br>4 456,00<br>32 450,72                              | Średnia<br>36<br>18<br>12 302<br>1 485<br>10 816                                      |
| Cestawienie<br>Lp<br>Lp<br>Lp<br>Lp<br>Lp<br>Lp<br>Lp<br>Lp<br>Lp<br>Lp                  | Wykres dk<br>%<br>1<br>1<br>2<br>1<br>1<br>2<br>3                                       | a zestawienia Concordia Kon<br>Przychody ze sprzed<br>Przychody ze sprzed<br>Koszty<br>Koszty operacyjne 1<br>Koszty operacyjne 2<br>Zysk na sprzedaży                                       | entarze dla zestawienia<br>2008-01 do 2008-0<br>86,00<br>44,00<br>444,00<br>4444,00<br>4444,00<br>0,00<br>-4 356,00                                                                                                    | (0) Wyniki analizy<br>2009-01 do 2009-0<br>2009-01 do 2009-0<br>6,00<br>6,00<br>16 231,36<br>6,00<br>16 225,36<br>-16 219,36                                                                                     | regut<br>2010-01 do 2010-0<br>9,00<br>5,00<br>4,00<br>16 231,36<br>6,00<br>16 225,36<br>-16 222,36         | Suma<br>109,00<br>55,00<br>36 906,72<br>4 456,00<br>32 450,72<br>-36 797,72                         | Średnia<br>36,<br>18,<br>18,<br>12 302,<br>1 485,<br>10 816,<br>-12 265,              |
| IF     Zestawienie       Lp                                                              | Wykres dk<br>%<br>1<br>1<br>2<br>2<br>1<br>1<br>2<br>3<br>4                             | a zestawienia Control Kon<br>Przychody<br>Przychody ze sprzed<br>Przychody ze sprzed<br>Koszty<br>Koszty operacyjne 1<br>Koszty operacyjne 2<br>Zysk na sprzedaży<br>Przychód finansowy      | 2008-01 do 2008-0<br>83,00<br>44,00<br>444,00<br>4444,00<br>4444,00444,00<br>4444,00<br>4444,00444,00<br>4444,00<br>4444,00444,00<br>4444,00<br>4444,00444,00<br>4444,00444,00<br>4444,00444,00<br>4444,00444,00<br>4444,00444,00<br>444,00444,00<br>444,00444,00<br>444,00444,00<br>444,00444,00<br>444,000<br>444,000444,000<br>444,00044,000<br>444,00044,000<br>444,00044,000<br>444,00044,000<br>444,00044,000<br>444,00044,000<br>444,00044,000<br>444,00044,000<br>444,00044,000<br>444,00044,000<br>444,00044,000<br>444,00044,000<br>444,00044,000<br>444,00044,000<br>444,00044,000<br>440,00044,000<br>440,00044,000<br>440,00044,000<br>440,00044,000<br>440,00044,000<br>440,00044,000<br>440,00044,000<br>440,00044,000<br>440,00044,000<br>440,00044,000<br>440,00044,000<br>440,00044,0000000000 | (0) Wyniki analizy<br>2009-01 do 2009-0<br>12,00<br>6,00<br>16 231,36<br>6,00<br>16 225,36<br>-16 219,36<br>6,00                                                                                                 | regut<br>2010-01 do 2010-0<br>9,00<br>5,00<br>16 231,36<br>6,00<br>16 225,36<br>-16 222,36<br>1,00         | Suma<br>109,00<br>55,00<br>36 906,72<br>4 456,00<br>32 450,72<br>-36 797,72<br>4 552,00             | Šrednia<br>36,<br>18,<br>12 302,<br>1 485,<br>10 816,<br>-12 265,<br>1 517,           |
| IF Cestawienie       cestawienie       Lp                                                | Wykres dl<br>Wykres dl<br>1<br>1<br>2<br>2<br>1<br>2<br>3<br>4<br>5                     | a zestawienia Corokowie<br>Pozycja<br>Przychody ze sprzed<br>Koszty operacyjne 1<br>Koszty operacyjne 1<br>Koszty operacyjne 2<br>Zysk na sprzedaży<br>Przychód finansowy<br>Koszt FINANSOWY | entarze dla zestawienia<br>2008-01 do 2008-0<br>88,00<br>44,00<br>44,00<br>4 444,00<br>4 444,00<br>- 4 444,00<br>- 4 444,00<br>- 4 454,00<br>- 5 454,00<br>- 5 454,00                                                                                                    | <ul> <li>(0) Wyniki analizy</li> <li>2009-01 do 2009-0</li> <li>12,00</li> <li>6,00</li> <li>16 231,36</li> <li>6,00</li> <li>16 225,36</li> <li>-16 219,36</li> <li>6,00</li> <li>6,00</li> <li>6,00</li> </ul> | regul<br>2010-01 do 2010-0<br>9,00<br>5,00<br>16 231,36<br>6,00<br>16 225,36<br>-16 222,36<br>1,00<br>2,00 | Suma<br>109,00<br>55,00<br>36 906,72<br>4 456,07<br>24 550,72<br>-36 797,72<br>4 552,00<br>5 452,00 | Średnia<br>36,<br>18,<br>12 302,<br>1 485,<br>10 816,<br>-12 265,<br>1 517,<br>1 817, |

Pod prawym przyciskiem myszy znajduje się dostęp do następujących opcji:

- Zaznacz pozycje odchylone od średniej •
- Zaznacz pozycje odchylone od mediany .
- Zestaw podrzędne pozycje (Wertykalnie) •
- Zestaw pozycję (Horyzontalnie)

| x<br>n        | Zaznacz pozycje odchylone od średniej  |
|---------------|----------------------------------------|
| <u>n</u><br>2 | Zaznacz pozycje odchylone od mediany   |
| <u>*</u>      | Zestaw podrzędne pozycje (Wertykalnie) |
| ⇒L            | Zestaw pozycję (Horyzontalnie)         |

Dwie pierwsze opcje pozwalają Ci na szybkie wyłowienie pozycji odbiegających od przeciętnej.

Dwie następne opcje pozwalają na wygenerowanie prezentacji graficznej dla wybranego zestawu danych wertykalnych lub horyzontalnych.

Na zakładce Wykres dla zestawienia masz prezentację graficzną danych. Na liście z prawej strony możesz zaznaczyć dane, które chcesz, aby były prezentowane na zestawieniu.

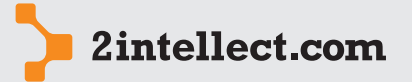

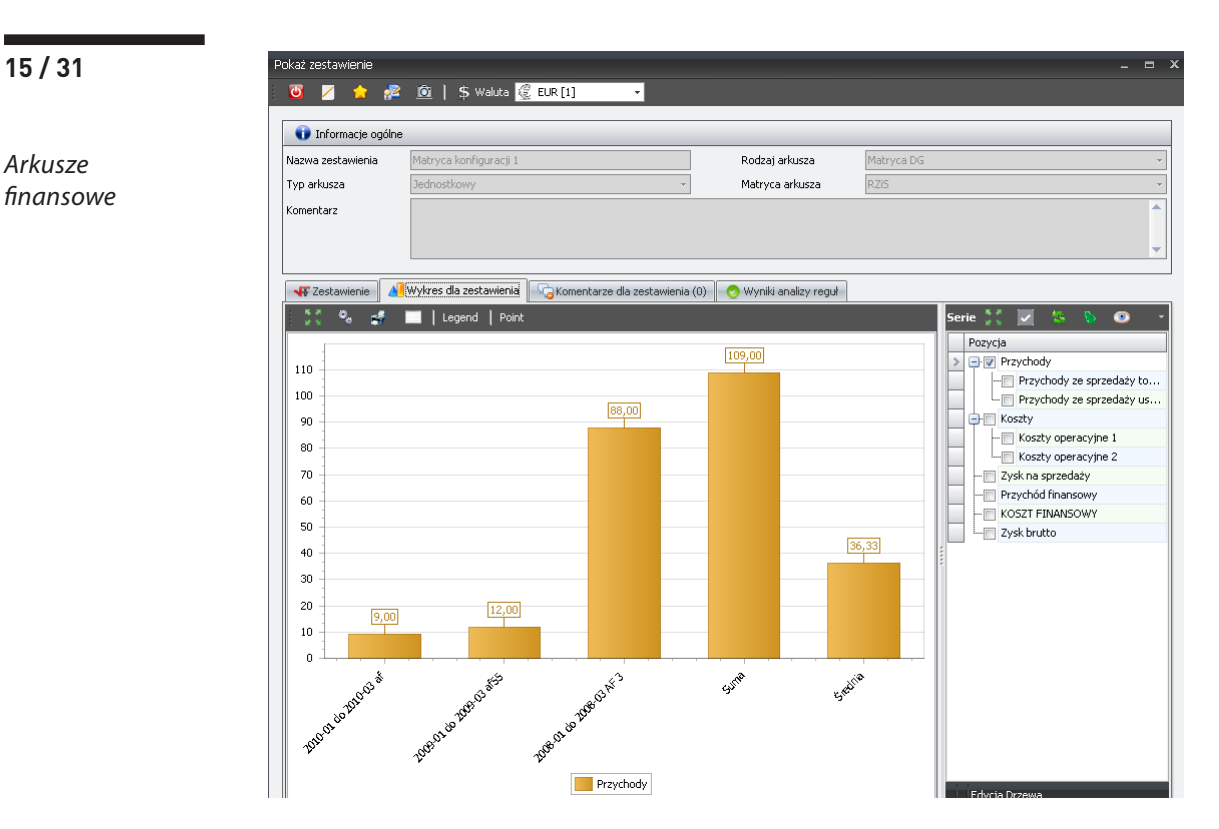

Na zakładce **Wyniki analizy reguł** masz listę wyników obliczeń reguł – możesz zobaczyć, które reguły i dla jakich komórek są niespełnione:

| Pokaż zestawienie           |                                  |                            |                        |                        | _ =                     |
|-----------------------------|----------------------------------|----------------------------|------------------------|------------------------|-------------------------|
| 🔟 🗾 🚖 🚰                     | 🙍   💲 Waluta 🦉 EUR [1]           | <b>~</b>                   |                        |                        |                         |
| <b>T</b> afamanain a séla s |                                  |                            |                        |                        |                         |
| Thrormacje ogoine           |                                  |                            |                        |                        |                         |
| Nazwa zestawienia           | TEST KONFIGURACJI                |                            | Rodzaj arkusza         | EST OBLICZANIA         | Ψ                       |
| Typ arkusza                 | Jednostkowy                      | *                          | Matryca arkusza        | EST OBLICZANIA WEZLOW  | *                       |
| Komentarz                   | asdasdasd                        |                            |                        |                        | •                       |
| Testawienie                 | Wykres dla zestawienia 🛛 🌄 Komer | ntarze dla zestawienia (0) | 🤊 Wyniki analizy reguł |                        |                         |
|                             | ₩ <u>K</u> 4                     | 1                          |                        | 1                      |                         |
| Regula                      |                                  | 2011-01 do 2011-01 TeS     | 2010-01 do 2010-12 TES | 2010-01 do 2010-12 TES | 2010-01 do 2010-12 TEST |
| ₽                           |                                  |                            |                        |                        |                         |
| 🔉 🖃 Zbiór reguł dla ze      | stawienia: TEST Z1               |                            |                        |                        |                         |
| TEST R1                     |                                  | 0                          | <b>Ø</b>               | 0                      | 0                       |
| 📃 🖃 Zbiór reguł dla ze      | stawienia: TEST Z111             |                            |                        |                        |                         |
| TEST R1                     |                                  | <b>O</b>                   | 0                      | 0                      | 0                       |
|                             |                                  |                            |                        |                        |                         |

#### **3 PREDYKCJE**

Opcja: Panele menedżerskie, Arkusze i Sprawozdania Finansowe / Arkusze finansowe – predykcje

Opcja da Ci możliwość planowania arkuszy finansowych dla okresów przyszłych. Generowanie nowej predykcji odbywa się z wykorzystaniem wizarda, który przeprowadzi Ciebie przez proces tworzenia predykcji.

Wywołanie wizarda deklarującego proces znajduje się w opcji **Kreator tworzenia nowej predykcji** oraz w opcji **Edycja predykcji** dostępnej pod prawym przyciskiem myszy dla wybranego rekordu w kartotece predykcji.

W pierwszym kroku deklarujesz rodzaj oraz matrycę arkusza finansowego oraz wskazujesz okres i jednostkę czasu planowania.

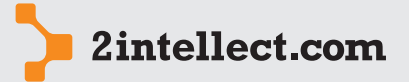

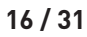

#### Arkusze finansowe

| <u>U</u> 🗾 🚖 💤                      |                                                                    |                |                  |
|-------------------------------------|--------------------------------------------------------------------|----------------|------------------|
| nformacje podstaw<br>Wprowadzanie p | o <b>we</b><br>odstawowych informacji dotyczących generowanej pred | /kcji.         |                  |
|                                     |                                                                    |                |                  |
| Diformacie ogóli                    | 16                                                                 |                |                  |
| - Anomacje ogon                     |                                                                    |                |                  |
| Nazwa                               | Predykcja                                                          |                |                  |
| Data edycji                         | 2011-11-17 🔹                                                       | Rodzaj arkusza | Bilans 👻         |
| Przedział czasowy                   | Miesiąc 🔹                                                          | Matryca        | TESTOWY BILANS 👻 |
|                                     | 2012 - Miesiąc od 1 -                                              | Waluta         | Zł PLN -         |
| Rok od                              |                                                                    |                |                  |
| Rok od<br>Rok do                    | 2012 • Miesiąc do 12 •                                             |                |                  |
| Rok od<br>Rok do                    | 2012 • Miesiąc do 12 •                                             |                |                  |

W każdym następnym kroku następuje proces planowania dla kolejnych jednostek czasowych. Liczba kolejnych kroków odpowiada liczbie zaplanowanych jednostek czasowych na które podzieliłeś zadeklarowany okres czasu.

|                        | 1                                                                    | <u>n 10</u>                                                                                                    |                                                                                                    |                    |      |           |                                                                                                    |                                                                                                    |    |
|------------------------|----------------------------------------------------------------------|----------------------------------------------------------------------------------------------------|----------------------------------------------------------------------------------------------------|--------------------|------|-----------|----------------------------------------------------------------------------------------------------|----------------------------------------------------------------------------------------------------|----|
|                        |                                                                      |                                                                                                    |                                                                                                    |                    |      |           |                                                                                                    |                                                                                                    |    |
| iorzen                 | nie now                                                              | ej predykcji dla podokresu i                                                                                                    | 2012-01 do 2012-0                                                                                                    | U1.                |      |           |                                                                                                    |                                                                                                    |    |
|                        |                                                                      |                                                                                                    |                                                                                                    |                    |      |           |                                                                                                    |                                                                                                    |    |
|                        |                                                                      |                                                                                                    |                                                                                                    |                    |      |           |                                                                                                    |                                                                                                    |    |
| 🐺 Doo                  | datkowe                                                              | funkcje                                                                                                    |                                                                                                    |                    |      |           |                                                                                                    |                                                                                                    | ľ  |
| Wyne                   | elnii nola                                                           | aktywne relatywnie tak samo                                                                                                    |                                                                                                    |                    |      |           |                                                                                                    |                                                                                                    | Ī  |
| _ wype                 | ionii) pola                                                          | awymio rowymio car salio                                                                                                    |                                                                                                    |                    |      |           |                                                                                                    |                                                                                                    |    |
| Wype                   | ełnij pola                                                           | ı aktywne bezwzględnie tak samı                                                                                                    | • 🔍                                                                                                    |                    |      |           |                                                                                                    |                                                                                                    |    |
|                        |                                                                      |                                                                                                    |                                                                                                    |                    |      |           |                                                                                                    |                                                                                                    |    |
| ozycje                 | : predyk                                                             | cji dla okresu 2012-01 do 2                                                                                                    | 012-01 Maksymaliz                                                                                                    |                    | 🧿 🛃  | 🔶 🚸       | 4                                                                                                    |                                                                                                    |    |
| lp                     | e predyk                                                             | ccji dla okresu 2012-01 do 2<br>Nazwa                                                                                                    | 012-01 Maksymaliz<br>Identyfikator                                                                                                    | uj 🤽 📎<br>Wartość  | •    | 🚹 🐇       | 🗧 Flaga edycji                                                                                                    | Pasywna/Aktywna                                                                                                    | iā |
| Lp                     | e predyk<br>A                                                        | ccji dla okresu 2012-01 do 2<br>Nazwa<br>Przychody                                                                                                    | 012-01 Maksymaliz<br>Identyfikator<br>PRZYCHOD                                                                                         | uj 🧐 📎<br>Wartość  | • \$ | 🔥 🦑<br>Re | <ul> <li>Flaga edycji</li> <li>Przed edycją</li> </ul>                                                                                                    | Pasywna/Aktywna                                                                                                    | iđ |
| Lp                     | predyk<br>1                                                          | ccji dla okresu 2012-01 do 2<br>Nazwa<br>Przychody<br>Przychody ze sprzedaży to                                                                                                    | 012-01 Maksymaliz<br>Identyfikator<br>PRZYCHOD<br>PRZYCHODY_T                                                                          | ruj 🔄 📎<br>Wartość | • \$ | Re        | <ul> <li>Flaga edycji</li> <li>Frzed edycją</li> <li>Przed edycją</li> </ul>                                                                                                    | Pasywna/Aktywna<br>Pasywny<br>S Aktywny                                                                                       | iđ |
| Lp                     | predyk<br>1<br>1<br>2                                                | ccji dla okresu 2012-01 do 2<br>Nazwa<br>Przychody<br>Przychody ze sprzedaży to<br>Przychody ze sprzedaży usług                                                                                                    | 012-01 Maksymaliz<br>Identyfikator<br>PRZYCHOD<br>PRZYCHODY_T<br>PRZYCHOD_U                                                            | ruj 🧐 🖏            | • #  | Re        | <ul> <li>Flaga edycji</li> <li>Przed edycją</li> <li>Przed edycją</li> <li>Przed edycją</li> <li>Przed edycją</li> </ul>                                                                                                    | Pasywna/Aktywna<br>Pasywny<br>Aktywny<br>Aktywny                                                                              | a  |
| June Service           | predyk<br>1<br>                                                      | kcji dla okresu 2012-01 do 2<br>Nazwa<br>Przychody<br>Przychody ze sprzedaży to<br>Przychody ze sprzedaży usług<br>Koszty                                                                                                    | 012-01 Maksymaliz<br>Identyfikator<br>PRZYCHOD<br>PRZYCHODY_T<br>PRZYCHOD_U<br>KOSZTY                                                  | uj 🕵 🗞<br>Wartość  | • 4  | Re        | <ul> <li>Flaga edycji</li> <li>Przed edycją</li> <li>Przed edycją</li> <li>Przed edycją</li> <li>Przed edycją</li> <li>Przed edycją</li> </ul>                                                                                                    | Pasywna/Aktywna<br>Pasywny<br>Aktywny<br>Aktywny<br>Pasywny                                                                   | a  |
| Lp<br>□<br>□<br>□<br>□ | predyk                                                               | ccji dla okresu 2012-01 do 2<br>Nazwa<br>Przychody<br>Przychody ze sprzedaży to<br>Przychody ze sprzedaży usług<br>Koszty<br>Koszty operacyjne 1                                                                                  | 012-01 Maksymaliz<br>Identyfikator<br>PRZYCHOD<br>PRZYCHODY_T<br>PRZYCHOD_U<br>KOSZTY<br>KOSZT_1                                       | uj 🕾 🗞<br>Wartość  | • 4  | Re        | <ul> <li>Flaga edycji</li> <li>Przed edycją</li> <li>Przed edycją</li> <li>Przed edycją</li> <li>Przed edycją</li> <li>Przed edycją</li> <li>Przed edycją</li> </ul>                                                                                       | Pasywna/Aktywna<br>Pasywny<br>Aktywny<br>Aktywny<br>Pasywny<br>Aktywny                                                        | la |
| zycje<br>↓p<br>↓ = .   | predyk<br>1<br>                                                      | rcji dla okresu 2012-01 do 2<br>Nazwa<br>Przychody<br>Przychody ze sprzedaży to<br>Przychody ze sprzedaży usług<br>Koszty<br>Koszty operacyjne 1<br>Koszty operacyjne 2                                                           | 012-01 Maksymaliz<br>Identyfikator<br>PRZYCHOD<br>PRZYCHODY_T<br>PRZYCHOD_U<br>KOSZTY<br>KOSZT_1<br>KOSZTY_2                           | uj 🖄 🗞<br>Wartość  | • :  | Re        | <ul> <li>Flaga edycji</li> <li>Frzed edycją</li> <li>Przed edycją</li> <li>Przed edycją</li> <li>Przed edycją</li> <li>Przed edycją</li> <li>Przed edycją</li> <li>Przed edycją</li> <li>Przed edycją</li> </ul>                                           | Pasywna/Aktywna<br>Pasywny<br>Aktywny<br>Pasywny<br>Aktywny<br>Aktywny<br>Aktywny                                             | 18 |
| vzycje                 | e predyk<br>1<br>1<br>2<br>2<br>2<br>1<br>2<br>2<br>3                | ccji dla okresu 2012-01 do 2<br>Nazwa<br>Przychody ze sprzedaży to<br>Przychody ze sprzedaży to<br>Koszty operacyjne 1<br>Koszty operacyjne 2<br>Zysk na sprzedaży                                                                | 012-01 Maksymaliz<br>Identyfikator<br>PRZYCHOD<br>PRZYCHODU_T<br>PRZYCHOD_U<br>KOSZTY<br>KOSZT_1<br>KOSZT_2<br>ZYSK_S                  | uj 🖄 🖏<br>Wartość  | •    | Re        | <ul> <li>Flaga edycji</li> <li>Flaga edycji</li> <li>Przed edycją</li> <li>Przed edycją</li> <li>Przed edycją</li> <li>Przed edycją</li> <li>Przed edycją</li> <li>Przed edycją</li> <li>Przed edycją</li> <li>Przed edycją</li> </ul>                     | Pasywna/Aktywna<br>Pasywny<br>Aktywny<br>Pasywny<br>Aktywny<br>Aktywny<br>Pasywny<br>Pasywny                                  | 18 |
| zycje<br>Lp<br>⊡       | e predyk<br>1<br>- 1<br>- 2<br>2<br>- 1<br>- 1<br>- 2<br>3<br>3<br>4 | ccji dla okresu 2012-01 do 2<br>Nazwa<br>Przychody<br>Przychody ze sprzedaży to<br>Przychody ze sprzedaży usług<br>Koszty<br>Koszty operacyjne 1<br>Koszty operacyjne 2<br>Zysk na sprzedaży<br>Przychód finansowy                | 012-01 Maksymaliz<br>Identyfikator<br>PRZYCHOD<br>PRZYCHOD_U<br>KOSZTY<br>KOSZTY<br>KOSZTY_2<br>ZYSK_5<br>PRZYCH_F                     | uj 🖄 🖏<br>Wartość  | •    | Re<br>Re  | Flaga edycji     Przed edycją     Przed edycją     Przed edycją     Przed edycją     Przed edycją     Przed edycją     Przed edycją     Przed edycją     Przed edycją     Przed edycją     Przed edycją     Przed edycją                                   | Pasywna/Aktywna<br>Pasywny<br>Aktywny<br>Pasywny<br>Aktywny<br>Aktywny<br>Pasywny<br>Pasywny<br>Aktywny<br>Aktywny            | la |
| )zycje                 | r predyk<br>1<br>2<br>2<br>1<br>1<br>2<br>3<br>3<br>4<br>5           | cji dla okresu 2012-01 do 2<br>Nazwa<br>Przychody Przychody ze sprzedaży to<br>Przychody ze sprzedaży usług<br>Koszty<br>Koszty operacyjne 1<br>Koszty operacyjne 2<br>Żyskina sprzedaży<br>Przychód finansowy<br>Koszt FUNANSOWY | 012-01 Maksymaliz<br>Identyfikator<br>PRZYCHODY_T<br>PRZYCHODY_T<br>PRZYCHODY_T<br>KOSZTY<br>KOSZTY_2<br>ZYSK_5<br>PRZYCH_F<br>KOSZT_F | uj 🖄 🔛             | •    | Re<br>Re  | Flaga edycji     Flaga edycji     Frzed edycją     Przed edycją     Przed edycją     Przed edycją     Przed edycją     Przed edycją     Przed edycją     Przed edycją     Przed edycją     Przed edycją     Przed edycją     Przed edycją     Przed edycją | Pasywna/Aktywna<br>Pasywny<br>Aktywny<br>Aktywny<br>Aktywny<br>Aktywny<br>Aktywny<br>Aktywny<br>Aktywny<br>Aktywny<br>Aktywny | 18 |

Wartość każdej komórki podlegającej edycji zmieniasz poprzez generowanie not. Poniżej na rycinie masz przedstawiony słownik akcji, które możesz wykonać w związku z generowaną notą.

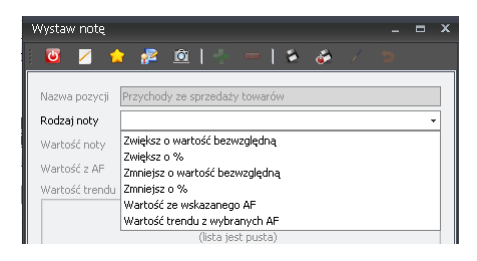

Zauważ, że obok wskazania konkretnej wartości lub działań procentowych na dotychczasowej wartości możesz wskazać odniesienie do wartości z innego, istniejącego w Twoim systemie obliczonego arkusza AF. W ten sposób możesz nawiązać do wartości rzeczywistych i historycznych, zapewniając Twojemu planowaniu związek z danymi rzeczywistymi. Zauważ, że możesz posłużyć się również wartością wynikającą z trendu dla pozycji obliczonych wielu arkuszy tego samego rodzaju.

Po edycji poszczególnych pozycji system automatycznie przelicza wszystkie wartości nadrzędne oraz te, które mają odniesienie do edytowanej komórki.

Dla wybranych komórek możesz zrezygnować z edycji wskazując regułę (algorytm) obliczeniową na podstawie innych pozycji. Budując regułę obliczeniową będziesz mógł posługiwać się parametrami tworzącymi odniesienia do komórek bieżącego arkusza jak i funkcjami

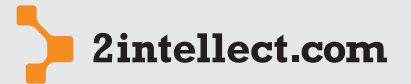

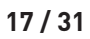

Arkusze finansowe budującymi związek do arkuszy z okresów poprzedzającego edytowanej predykcji (Intellect będzie podpowiadał Ci słownik dostępnych parametrów i funkcji).

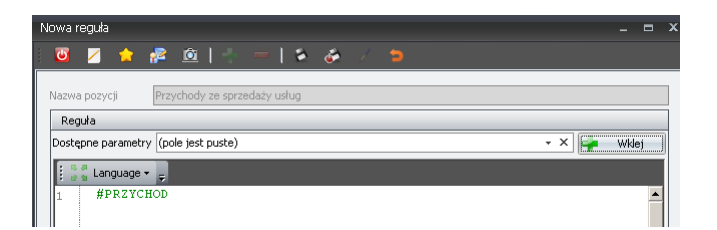

Kartoteka zadeklarowanych predykcji jest dostępna dla użytkowników w następującej formie:

| Ar | Arkusze finansowe - predykcje 💶 🗖 🗙                       |                 |                 |                   |            |        |       |  |  |
|----|-----------------------------------------------------------|-----------------|-----------------|-------------------|------------|--------|-------|--|--|
|    | 🔟 💋 🎓 🙋                                                   |                 |                 |                   |            |        |       |  |  |
| 1  | 🕴 🚽 Kreator tworzenia nowej predykcji 🛛 🔻 😿 🐇 🛫 🍒 🦉 🚳 🦉 👙 |                 |                 |                   |            |        |       |  |  |
|    | Status                                                    | Rodzaj          | Matryca         | Przedział czasowy | Data       | Waluta | Nazwa |  |  |
| 7  |                                                           |                 |                 |                   |            |        |       |  |  |
|    | 😑 Po edycji zamknięty                                     | Bilans          | TESTOWY BILANS  | 2010-1 do 2010-12 | 2011-11-16 | Z PLN  | TEST  |  |  |
| >  | 🔘 Zamknięty                                               | TEST OBLICZANIA | TEST OBLICZANIA | 2010-1 do 2010-12 | 2011-11-17 | Z PLN  | 546   |  |  |

W kartotece predykcji, pod prawym przyciskiem myszy masz dostęp do następujących opcji:

- Podgląd predykcji
- Usuń predykcję
- Zmień status

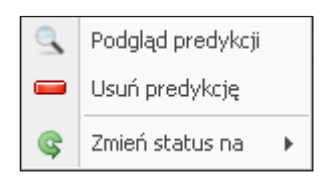

Każda predykcja może mieć następujący – ustawiany przez Ciebie – status:

- W edycji
- Po edycji zamknięty
- Zamknięty

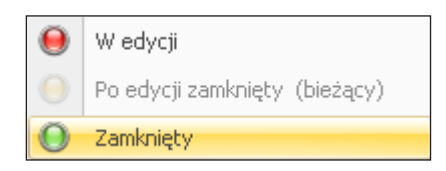

Tylko dla statusu **W edycji** możesz dokonywać zmian w twoim arkuszu predykcji.

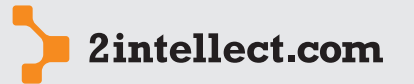

Poniżej widzisz okno podglądu predykcji – zestawienie wszystkich zaplanowanych przez Ciebie okresów:

Arkusze finansowe

| 🧕 🗾 🚖                                                                                                    | i 🌠                                                                                       | 1 \$                                                                | Waluta 🧕                                                                      | EUR [1]                                              | -                                                        |                                                   |                                                                     |                                                         |                                                   |                                                           |                                                         |                                                   |                   |    |
|----------------------------------------------------------------------------------------------------|-------------------------------------------------------------------------------------------|---------------------------------------------------------------------|-------------------------------------------------------------------------------|------------------------------------------------------|----------------------------------------------------------|---------------------------------------------------|---------------------------------------------------------------------|---------------------------------------------------------|---------------------------------------------------|-----------------------------------------------------------|---------------------------------------------------------|---------------------------------------------------|-------------------|----|
| ) Informacje og                                                                                           | ólne 📃                                                                                    | Komentar                                                            | 2                                                                             |                                                      |                                                          |                                                   |                                                                     |                                                         |                                                   |                                                           |                                                         |                                                   |                   |    |
| zwa                                                                                                    | predykcja                                                                                 | i na 2012                                                           |                                                                               |                                                      |                                                          |                                                   |                                                                     |                                                         |                                                   |                                                           |                                                         |                                                   |                   |    |
| Rodzaj arkusza Rachunek Zysków i Strat 🗸                                                                  |                                                                                           |                                                                     | Status                                                                        | \varTheta w e                                        | edycji                                                   |                                                   |                                                                     |                                                         |                                                   |                                                           |                                                         |                                                   |                   |    |
| itryca arkusza                                                                                            | RZIS Kalk                                                                                 | ulacyjny                                                            |                                                                               |                                                      |                                                          | Ŧ                                                 | Przedział czaso                                                     | wy Miesiąc                                              |                                                   |                                                           |                                                         |                                                   |                   |    |
| aluta                                                                                                    | Z PLN                                                                                     |                                                                     |                                                                               |                                                      |                                                          | v                                                 | Okres                                                               | 2012                                                    | ~ <u>1</u> ~ C                                    | 0 2012 -                                                  | 12 -                                                    |                                                   |                   |    |
|                                                                                                    |                                                                                           |                                                                     |                                                                               |                                                      |                                                          |                                                   |                                                                     |                                                         |                                                   |                                                           |                                                         |                                                   |                   |    |
| Zestawienie                                                                                               | - 🤜 Kome                                                                                  | ntarze dla                                                          | zestawienia                                                                   | ]                                                    |                                                          |                                                   |                                                                     |                                                         |                                                   |                                                           |                                                         |                                                   |                   |    |
| Zestawienie                                                                                               | - 🤍 Kome                                                                                  | ntarze dla                                                          | zestawienia                                                                   |                                                      |                                                          |                                                   |                                                                     |                                                         |                                                   |                                                           |                                                         |                                                   |                   |    |
| Zestawienie<br>stawienie<br>Nazwa pozyc                                                                   | i Kome                                                                                    | ntarze dla 🗞 😵                                                      | zestawienia<br>AF od 20                                                       | AF od 20                                             | AF od 20                                                 | AF od 20                                          | AF od 20                                                            | AF od 20                                                | AF od 20                                          | AF od 20                                                  | AF od 20                                                | AF od 20                                          | AF od 2           | 21 |
| Zestawienie<br>stawienie<br>Nazwa pozyc                                                                   | ji AF                                                                                     | ntarze dla<br>od 20<br>320,00                                       | zestawienia<br>AF od 20<br>11,00                                              | AF od 20<br>11,00                                    | AF od 20<br>11,00                                        | AF od 20                                          | AF od 20<br>11,00                                                   | AF od 20<br>11,00                                       | AF od 20<br>11,00                                 | AF od 20<br>11,00                                         | AF od 20<br>11,00                                       | AF od 20<br>11,00                                 | AF od 2           | 2  |
| Zestawienie<br>stawienie<br>Nazwa pozyc<br>Przychody<br>- Przych                                          | Kome     Kome     M                                                                       | ntarze dla<br>od 20<br>320,00<br>120,00                             | zestawienia<br>AF od 20<br>11,00<br>¥ 11,00                                   | AF od 20<br>11,00                                    | AF od 20<br>11,00                                        | AF od 20<br>11,00                                 | AF od 20<br>11,00<br>\$\$7,00                                       | AF od 20<br>11,00<br>V 7,00                             | AF od 20<br>11,00                                 | AF od 20<br>11,00                                         | AF od 20<br>11,00                                       | AF od 20<br>11,00                                 | AF od 2           | 2  |
| Zestawienie<br>estawienie<br>Nazwa pozyc<br>Przychody<br>Przych<br>Przycł                                 | ji AF<br>yw                                                                               | ntarze dla<br>od 20<br>320,00<br>120,00<br>200,00                   | zestawienia<br>AF od 20<br>11,00<br>11,00<br>0,00                             | AF od 20<br>11,00<br>V 11,00<br>V 0,00               | AF od 20<br>11,00<br>V 11,00<br>V 0,00                   | AF od 20<br>11,00<br>¥ 7,00<br>¥ 4,00             | AF od 20<br>11,00<br>\$\$7,00<br>\$\$7,00<br>\$\$4,00               | AF od 20<br>11,00<br>¥ 7,00<br>¥ 4,00                   | AF od 20<br>11,00<br>¥ 7,00<br>¥ 4,00             | AF od 20<br>11,00<br>❤ 7,00<br>❤ 4,00                     | AF od 20<br>11,00<br>❤ 7,00<br>❤ 4,00                   | AF od 20<br>11,00<br>¥ 7,00<br>¥ 4,00             | AF od 2           | 2  |
| Zestawienie<br>stawienie<br>Nazwa pozyc<br>Przychody<br>Przych<br>Przych<br>Przych<br>Przych              | ii         AF           ji         AF           y w         iii           hod         iii | ntarze dla<br>od 20<br>320,00<br>120,00<br>50,00                    | zestawienia<br>AF od 20<br>11,00<br>11,00<br>0,00<br>11,00                    | AF od 20<br>11,00<br>11,00<br>0,00<br>11,00          | AF od 20<br>11,00<br>V 11,00<br>0,00<br>11,00            | AF od 20<br>11,00<br>¥ 7,00<br>¥ 4,00<br>1,00     | AF od 20<br>11,00<br>7,00<br>4,00<br>4,00                           | AF od 20<br>11,00<br>¥ 7,00<br>¥ 4,00<br>4,00           | AF od 20<br>11,00<br>¥ 7,00<br>¥ 4,00<br>4,00     | AF od 20<br>11,00<br>❤ 7,00<br>❤ 4,00<br>4,00             | AF od 20<br>11,00<br>❤ 7,00<br>❤ 4,00<br>4,00           | AF od 20<br>11,00<br>7,00<br>4,00<br>4,00         | AF od 2<br>1<br>S | 1  |
| Zestawienie<br>stawienie<br>Nazwa pozyc<br>Przychody<br>Przychody<br>Przych<br>Przych<br>Koszty<br>Koszty | Kome     Kome     i                                                                       | ntarze dla<br>od 20<br>320,00<br>120,00<br>200,00<br>50,00<br>50,00 | zestawienia<br>AF od 20<br>↓ 11,00<br>↓ 11,00<br>↓ 0,00<br>↓ 11,00<br>↓ 11,00 | AF od 20<br>11,00<br>11,00<br>0,00<br>11,00<br>11,00 | AF od 20<br>11,00<br>≪ 11,00<br>≪ 0,00<br>11,00<br>11,00 | AF od 20<br>11,00<br>7,00<br>4,00<br>1,00<br>1,00 | AF od 20<br>11,00<br>3 7,00<br>3 4,00<br>3 4,00<br>3 4,00<br>3 4,00 | AF od 20<br>11,00<br>¥ 7,00<br>¥ 4,00<br>4,00<br>¥ 4,00 | AF od 20<br>11,00<br>7,00<br>4,00<br>4,00<br>4,00 | AF od 20<br>11,00<br>7,00<br>4,00<br>4,00<br>4,00<br>4,00 | AF od 20<br>11,00<br>≪ 7,00<br>≪ 4,00<br>4,00<br>≪ 4,00 | AF od 20<br>11,00<br>7,00<br>4,00<br>4,00<br>4,00 | AF od 2           | 21 |

Na podglądzie, pod prawym przyciskiem myszy, masz dostępne następujące opcje:

- Porównanie z rzeczywistymi wartościami
- Komentarz dla pozycji

Porównanie z wartościami rzeczywistymi pokaże Ci, dla każdego okresu, dodatkowe kolumny z danymi rzeczywistymi (pochodzącymi z arkusza z obliczeniami rzeczywistymi) oraz oblicza różnice pomiędzy planem a rzeczywistością.

#### **4** SPRAWOZDANIA FINANSOWE

#### — Deklaracja okresów bilansowych

Opcja: Panele menedżerskie, Arkusze i Sprawozdania Finansowe / Należności i zobowiązanie pozabilansowe

Sprawozdanie finansowe jest tworzone dla okresu bilansowego, zaś ten nie zawsze musi pokrywać się z okresem kalendarzowym. W przypadku różnic możesz zadeklarować okres bilansowy wskazując związki poszczególnych miesięcy bilansowych z miesiącami kalendarzowymi.

| Ed | ycja roku bilansowe  | go                   |                  |       | _ = × |  |  |
|----|----------------------|----------------------|------------------|-------|-------|--|--|
|    | 🔟 🗾 🚖 🛃              | 2 🙆   👆 💻            | 🛸 🧀 🦯            |       |       |  |  |
| F  | ok bilansowy         |                      |                  |       |       |  |  |
| Ro | Rok bilansowy 2010 - |                      |                  |       |       |  |  |
| ١  | 1iesiące bilansowe   | 22 🔻 👻 🐁             | 💰 ∑ 🍒            | 🔇 📴 👙 |       |  |  |
|    | Miesiąc bilansowy    | Miesiąc kalendarzowy | Rok kalendarzowy |       |       |  |  |
| 9  |                      |                      |                  |       |       |  |  |
| >  | 1                    | 1                    |                  |       | 2010  |  |  |
|    | 2                    | 2                    |                  |       | 2010  |  |  |
|    | 3                    | 3                    |                  |       | 2010  |  |  |
|    | 4                    | 4                    |                  |       | 2010  |  |  |
|    | 5                    | 5                    |                  |       | 2010  |  |  |
|    | 6                    | 6                    |                  |       | 2010  |  |  |
|    | 7                    | 7                    |                  |       | 2010  |  |  |
|    | 8                    | 8                    |                  |       | 2010  |  |  |
|    | 9                    | 9                    |                  |       | 2010  |  |  |

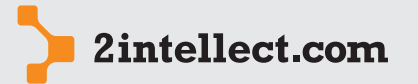

## – Ewidencja średnich kursów wymiany

Opcja: Panele menedżerskie, Arkusze i Sprawozdania Finansowe / Średnie kursy wymiany dla SF

Arkusze finansowe

Funkcja umożliwia Ci prowadzenie kartoteki kursów walut na użytek sprawozdania finansowego. Jeżeli w sprawozdaniu finansowym zadeklarowałeś przeliczanie wartości dla wybranych walut, kurs przelicznikowy będzie brany właśnie z tej kartoteki.

| ednie kursy wymia | any walut dla SF                                                                                                    |                                  |                                                                                                    |                                                                                                    |                                  | = >                                                                                                    |
|-------------------|----------------------------------------------------------------------------------------------------|----------------------------------|----------------------------------------------------------------------------------------------------|----------------------------------------------------------------------------------------------------|----------------------------------|----------------------------------------------------------------------------------------------------|
| 😇 🗾 🚖             | 🔁 🚊                                                                                                    |                                  |                                                                                                    |                                                                                                    |                                  |                                                                                                    |
| irednie kursy wyr | miany walut dla SF 🚽                                                                                                    | Nowy kurs walut dla SF           | 👿 🕅 🐇                                                                                                    | 2 🐒                                                                                                    | <                                | <b>5</b>                                                                                                    |
| Rok bilansowy     | Przedział czasowy                                                                                                    | Waluta odniesienia               | Waluta kursu                                                                                                    | Kurs                                                                                                    |                                  |                                                                                                    |
|                   |                                                                                                    |                                  |                                                                                                    |                                                                                                    |                                  |                                                                                                    |
| 2010              | 2010-1 : 2010-3                                                                                                    | Z PLN                            | € EUR                                                                                                    |                                                                                                    |                                  | 1,56000                                                                                                    |
| 2010              | 2010-1 : 2010-3                                                                                                    | EUR                              | Z PLN                                                                                                    |                                                                                                    |                                  | 9,00000                                                                                                    |
| 2010              | 2010-1 : 2010-12                                                                                                    | 닐 czк                            | E HUF                                                                                                    |                                                                                                    |                                  | 2,67676                                                                                                    |
| 2010              | 2010-1 : 2010-12                                                                                                    | Z PLN                            | ∉ EUR                                                                                                    |                                                                                                    |                                  | 1,25000                                                                                                    |
|                   | ednie kursy wymia<br>Composition wymia<br>rednie kursy wyr<br>Rok bilansowy<br>2010<br>2010<br>2010<br>2010<br>2010<br>2010 | ednie kursy wymiany walut dla SF | ednie kursy wymiany walut dla SF<br>V Markov Markov Mar<br>Markov Markov Markov Markov Markov Markov Markov Markov Markov Markov Markov Markov Markov Markov Markov Markov Markov Markov Markov Markov Markov Markov Markov Markov Markov Markov Markov Markov Markov Markov Markov Markov Markov Mark | ednie kursy wymiany walut dla SF<br>Tednie kursy wymiany walut dla SF<br>Rok bilansowy Przedział czasowy Waluta odniesienia Waluta kursu<br>2010 2010-1 : 2010-3 21 PLN € EUR<br>2010 2010-1 : 2010-3 22 EUR 21 PLN<br>2010 2010-1 : 2010-1 2 2 PLN & HUF<br>2010 2010-1 : 2010-1 2 2 PLN & EUR | ednie kursy wymiany walut dla SF | edhie kursy wymiany walut dla SF<br>rednie kursy wymiany walut dla SF Nowy kurs walut dla SF Nowy kurs walut dla SF Nowy k |

#### — Ewidencja należności i zobowiązań pozabilansowych

Opcja: Panele menedżerskie, Arkusze i Sprawozdania Finansowe / Należności i zobowiązanie pozabilansowe

Opcja umożliwi Ci zgromadzenie informacji o wszystkich Twoich należnościach i zobowiązań pozabilansowych.

| Należnoś | Należności i zobowiązania pozabilansowe 💷 🗖 🗙 |                            |          |      |                                  |                 |  |  |  |  |
|----------|-----------------------------------------------|----------------------------|----------|------|----------------------------------|-----------------|--|--|--|--|
|          | 😈 💋 🎓 😰                                       |                            |          |      |                                  |                 |  |  |  |  |
| Lista zo | obowiązań 📰 Dodaj 🛛 🏹                         | 🔻 🍇 🏠 😽 🛃                  | <u> </u> | 🤨 🔄  | ÷                                |                 |  |  |  |  |
| Lp 🔺     | Status                                        | Rodzaj                     | Rok      |      | Opis                             | Data zamknięcia |  |  |  |  |
| 7        |                                               |                            |          |      |                                  |                 |  |  |  |  |
|          | 1 🔘 W toku                                    | Należność pozabilansowa    |          | 2011 | należność warunkowa              |                 |  |  |  |  |
|          | 3 Θ W edycji                                  | Zobowiązanie pozabilansowe |          | 2011 | weksel / żyrowanie kredytu       |                 |  |  |  |  |
| >        | 4 \varTheta Zamknięta                         | Należność pozabilansowa    |          | 2010 | należność pozabilansowa          | 2011-11-14      |  |  |  |  |
|          | 5 🔘 W toku                                    | Zobowiązanie pozabilansowe |          | 2010 | Zobowiazanie<br>pozabilansowe    |                 |  |  |  |  |
|          | 6 🖲 Zamknięta                                 | Inne                       |          | 2010 | opis projektu<br>pozabilansowego | 2011-11-08      |  |  |  |  |

Pod prawym przyciskiem myszy masz dostęp do następujących opcji:

- Podgląd
- Usuń
- Zmień status
- Lista pozycji

| Q | Podgląd           |   |
|---|-------------------|---|
| - | Usuń              |   |
| G | Zmień status na   | F |
|   | Lista pozycji [2] |   |

Opcja **Podgląd** jest charakterystyczna dla należności / zobowiązania o statusie innym niż **W edycji**. W przypadku rekordu o statusie **W edycji** masz możliwość edycji zapisu.

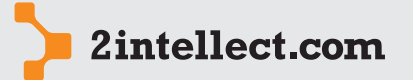

Arkusze finansowe Jeżeli chcesz zmienić status należności/zobowiązania pozabilansowego masz następujący wybór:

- W edycji
- W toku
- Zamknięta

| 0 | W edycji            |
|---|---------------------|
| 0 | W toku              |
| Θ | Zamknięta (bieżący) |

Podczas zamykania należności / zobowiązania pozabilansowego będziesz musiał wskazać datę ustania należności / zobowiązania pozabilansowego. Dzięki temu system będzie wiedział, czy taka pozycję uwzględnić w sprawozdaniu finansowym za zadeklarowany przez Ciebie okres czy też ją pominąć.

Opcja **Lista pozycji** da Ci dostęp do kartoteki, gdzie będziesz mógł ewidencjonować dokumenty szczegółowe składające się na należność / zobowiązanie pozabilansowe.

| Lis | Lista pozycji 🛛 👘 🚽                                           |   |            |       |  |  |  |       |                         | ×      |    |
|-----|---------------------------------------------------------------|---|------------|-------|--|--|--|-------|-------------------------|--------|----|
|     | ٢                                                             | / | 🏫 💤 🚊      |       |  |  |  |       |                         |        |    |
| 1   | 🔲 Lista pozycji pozabilansowych 📰 Dodaj pozycją 🛛 🖤 🐇 🏠 🥀 😴 🍧 |   |            |       |  |  |  |       |                         |        |    |
|     | Lp                                                            | - | Opis       | Kwota |  |  |  |       | Data potencjalna wpłaty | Waluta |    |
| 9   |                                                               |   |            |       |  |  |  |       |                         |        |    |
| >   |                                                               | 1 | Dokument 1 |       |  |  |  | 90,78 | 2010-08-28              | € EUR  | ۲. |
|     |                                                               | 2 | Dokumenr2  |       |  |  |  | 99,99 | 2011-08-25              | EUP    | ર  |

Ewidencja należności / zobowiązań pozabilansowych może być wykorzystana przez Ciebie podczas konfiguracji matrycy sprawozdania finansowego. Deklarując listę należności / zobowiązań pozabilansowych w sprawozdaniu finansowym powodujesz, że system wypełni sprawozdanie finansowe tylko tymi zapisami, które wpisują się w okres bilansowy sprawozdania finansowego oraz mają status 'w toku'.

# — Ewidencja spraw sądowych

Opcja: Panele menedżerskie, Arkusze i Sprawozdania Finansowe / Kancelarie prawne

Opcja umożliwi Ci stworzenie słownika kancelarii prawnych do którego będziesz sięgał podczas prowadzenia swojej kartoteki spraw sądowych.

| Ka | Kancelarie prawne                               |                                                 |  |  |  |  |  |  |  |  |
|----|-------------------------------------------------|-------------------------------------------------|--|--|--|--|--|--|--|--|
|    | 😈 🗾 🖠                                           | · 🖉 🚊                                           |  |  |  |  |  |  |  |  |
| K  | Kancelarie prawne 📻 Nowa kancelaria 🛛 💎 🐇 🥳 🎽 💈 |                                                 |  |  |  |  |  |  |  |  |
|    | Id                                              | Nazwa kancelarii                                |  |  |  |  |  |  |  |  |
| 7  |                                                 |                                                 |  |  |  |  |  |  |  |  |
|    | 1                                               | Rodson i Wrona                                  |  |  |  |  |  |  |  |  |
|    | 2                                               | Sowa i Lis                                      |  |  |  |  |  |  |  |  |
| >  | 3                                               | Bykowski, Bizoński i Żubrowski                  |  |  |  |  |  |  |  |  |
|    | 4                                               | Kancelaria Radców Pranych Siekierski i Toporski |  |  |  |  |  |  |  |  |
|    | 5                                               | Kancelaria Gadzinowski i Żaba                   |  |  |  |  |  |  |  |  |
|    | 6                                               | Kancelaria PTAK i SYNOWIE                       |  |  |  |  |  |  |  |  |
|    | 7                                               | Synrodzaki i bracia                             |  |  |  |  |  |  |  |  |

Opcja: Panele menedżerskie, Arkusze i Sprawozdania Finansowe / Ewidencja spraw sądowych

Funkcja daje Ci możliwość prowadzenia ewidencji Twoich spraw sądowych. Podczas rejestracji spraw sądowych możesz wskazać dokumenty rozrachunkowe, które są elementem

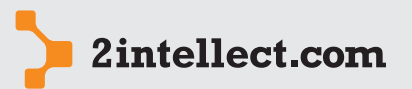

Arkusze finansowe postępowania sądowego. Dzięki temu sprawozdanie finansowe będzie miało dostęp do danych na temat Twojego zaangażowania sądowego w okresie bilansowym, co może być wykorzystane podczas budowania sprawozdania.

| Sp | Sprawy sadowe _ 🗆 🗴                                |           |                  |                               |            |                       |                |  |  |  |  |
|----|----------------------------------------------------|-----------|------------------|-------------------------------|------------|-----------------------|----------------|--|--|--|--|
|    | 🤨 💋 🎓 😰                                            |           |                  |                               |            |                       |                |  |  |  |  |
| 9  | Sprawy sądowe 🗮 Nowa sprawa sądowa 🕎 🕅 🧐 🥵 🥵 🎽 🦉 🍯 |           |                  |                               |            |                       |                |  |  |  |  |
|    | Rodzaj                                             | Status    | Sygnatura sprawy | Nazwa kancelarii              | Data zgl   | Opis                  | Liczba dokumne |  |  |  |  |
| 7  |                                                    |           |                  |                               |            |                       |                |  |  |  |  |
|    | Zapłata należności                                 | 😑 Otwarta | AA_1/sd          | Kancelaria PTAK i SYNOWIE     | 2011-07-27 | Opis sprawy           | 1              |  |  |  |  |
|    | Zapłata należności                                 | 😝 Zakończ | DDA 223 / 65     | Synrodzaki i bracia           | 2011-07-27 | Opis sprawy           | 1              |  |  |  |  |
|    | Zapłata należności                                 | 😑 Otwarta | Sprawa nr 1      | Kancelaria PTAK i SYNOWIE     | 2010-08-26 | Sprawa jest w toku    | 0              |  |  |  |  |
|    | Zapłata należności                                 | 😑 Otwarta | DD /FF 324       | Kancelaria PTAK i SYNOWIE     | 2010-08-20 | Sprawa 1              | 0              |  |  |  |  |
|    | Inne                                               | 😝 Zakończ | KK 342 /KKL      | Synrodzaki i bracia           | 2010-08-18 | Sprawa 2 / 18-08-2010 | 1              |  |  |  |  |
|    | Zapłata należności                                 | 😑 Otwarta | HH 77 / 99 /RR2  | Kancelaria Gadzinowski i Żaba | 2011-09-30 | Opis sprawy           | 1              |  |  |  |  |
|    | Zapłata zobowią                                    | 😑 Otwarta | HH 123 /GG 23    | Kancelaria Gadzinowski i Żaba | 2011-09-30 | Opis sprawy           | 1              |  |  |  |  |
| >  | Zapłata należności                                 | 🥘 Otwarta | JJ 45 / HH2      | Kancelaria PTAK i SYNOWIE     | 2011-09-30 |                       | 1              |  |  |  |  |
|    | Zapłata należności                                 | 😝 Zakończ | HH 123 / DDG 3   | Rodson i Wrona                | 2011-09-30 | Opis sprawy           | 1              |  |  |  |  |
|    | Zapłata należności                                 | 😑 Otwarta | JJJ23 / 7676     | Kancelaria Radców Pranych     | 2011-10-04 | Opis sprawy           | 1              |  |  |  |  |

Pod prawym przyciskiem myszy masz dostęp do następujących opcji:

- Edycja sprawy sądowej
- Usuń sprawę sądową
- Zmień status

| 1 | Edycja sprawy sądowej |   |
|---|-----------------------|---|
| - | Usuń sprawę sądową    |   |
| G | Zmień status na       | ۲ |

Status Twojej sprawy sądowej może mieć następujące wartości:

- Otwarta
- Zakończona

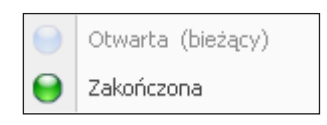

Podczas rejestracji nowej sprawy sądowej (lub edycji już istniejącej) możesz edytować między innymi opis sprawy, opis wyroku, etapy sprawy oraz wskazać dokumenty rozrachunkowe będące powiązane z daną sprawą.

| Edycja sprawy sądowej       |                |                        | _ = = : |
|-----------------------------|----------------|------------------------|---------|
| 👅 🖌 🚖 🖾 🖂                   | . –   💈        | े 🌺 🦯 🍃 🛛 🖛 ।          | •       |
| Dane podstawowe             |                |                        |         |
| Sygnatura sprawy            | JJ 45 / HH2    |                        |         |
| Rodzaj sprawy               | Zapłata należn | ości 🔹                 |         |
| Data sprawy                 | 2011-09-30     | •                      |         |
| Kancelaria PTAK i SYNOWIE   |                |                        |         |
| Opisy/Dokumenty             |                |                        |         |
| Opis sprawy Dokumenty rozra | chunkowe E     | apy sprawy Opis wyroku |         |
| 📆 Nowy etap sprawy sądowe   | ej 🚺 💎         | S 🛃 🖺 🍒 📀              | 1 🗧     |
| Nr etapu 📥 Data początku    | Data końca     | Opis etapu             |         |
|                             |                | -                      |         |
| Brak danych                 |                |                        |         |

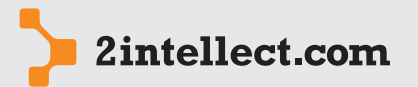

#### – Ewidencja ryzyk

Opcja: Panele menedżerskie, Arkusze i Sprawozdania Finansowe / Ewidencja ryzyk

Arkusze finansowe

System Intellect da Ci możliwość zgromadzenia całej wiedzy o ryzykach wiążących się z funkcjonowaniem Twojego przedsiębiorstwa. Możesz więc prowadzić ogólny słownik ryzyk (lista po lewej stronie) i dla poszczególnych okresów przydzielać te ryzyka, które występują w danym okresie sprawozdawczym.

| Lista ryzyka                                                                             |                                  | - | • | x |
|------------------------------------------------------------------------------------------|----------------------------------|---|---|---|
| i 😈 🗾 🏫 🔊 应                                                                              |                                  |   |   |   |
|                                                                                          | Data Od 2011 🔹 1 👻 Kopiuj ryzyka |   |   |   |
| Ogólny słownik ryzyk                                                                     | Ryzyka dla wskazanego okresu     |   |   |   |
| 🕴 📲 Nowy słownik 🚦 🖤 🛸 📡 😁                                                               | 🕴 📰 Nowe ryzyko 👯 🖤 🧐 🍒 🔤 🗢      |   |   |   |
| Nazwa Opis                                                                               | Rok Miesiąc Nazwa Opis           |   | U |   |
| <ul> <li>Ryzyko walutowe<br/>wynika z kryzysku<br/>strefy EURO.<br/>kfdjgkdfg</li> </ul> | Brak danych                      |   |   |   |

Opisując ryzyko obok ogólnej charakterystyki ryzyka system umożliwi Ci stworzenie listy czynników wpływających na ryzyko oraz listy czynności ograniczających dane ryzyko.

| Nowe ryzyka 📃 🗖 🗙                                                                                                    |
|----------------------------------------------------------------------------------------------------|
| i 🔟 🖉 🎓 😰 🛛 🐇 💳 🛛 🏷 🤣 🖉 🗇 🛸                                                                                                    |
| Rok         2011         Wybierz ze słownika         Ryzyko walutowe         •           Miesiąc         11         •         Nazwa ryzyka         Ryzyko walutowe         • |
| Uwzględnić w sprawozdaniu 📄                                                                                                    |
| Opis Wpływy Czynności                                                                                                    |
| i 🗅 🗁 🖬 🕼 🧐 😕 👂 🤭 🥂 👯 🔰 🧮 🛎 🗰 🖬 🗄 👯 🍹 🏧 🚮 📢 🛃 👘 👘                                                                                                    |
| 🕴 Times New Roman 🔹 12 🔹 🔺 * 🥍 * B / U U S S S x² x, A 🖕 🕴 Normal 🔹 💭 🗒 🗸                                                                                                    |
| ίΩ, 🗄, Ι۹, ۹, ΙΞ, Delete - 🗄 🖶 ΗΙ 🕸 Ρ΄, ΙΡΙΡΙΣΙΟ Ο Ο Ο Α.                                                                                                    |
| j 🖄 → Borders → 🖕 j 🗐 🕞 🛃 🖕 j 🖽 🖽 📮 j 👝 → 🛛 0,5 pt 🛶 → 🖉 → 🖕                                                                                                    |
|                                                                                                    |

Pod prawym przyciskiem myszy na kartotece ryzyk masz dostęp do następujących opcji:

- Edycja
- Usuń słownik
- Lista wpływów
- Lista czynności

| 1 | Edycja              |
|---|---------------------|
| - | Usuń słownik        |
| Æ | Lista wpływów [1]   |
| Æ | Lista Czynności [2] |

Opcje **Lista wpływów** oraz **Lista czynności** to nic innego jak niezależny dostęp do kartotek czynników wpływających na ryzyko oraz listy czynności ograniczających ryzyko.

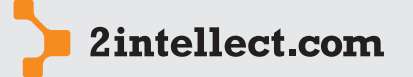

## — Konfiguracja sprawozdań finansowych

Arkusze finansowe Opcja: Panele menedżerskie, Arkusze i Sprawozdania Finansowe / Konfigurowanie sprawozdań finansowych

Intellect daje Ci możliwość deklaracji matryc sprawozdania finansowego. Możesz więc posiadać wiele form swojego sprawozdania finansowego bazujących na tych samych danych źródłowych.

Na kartotece matryc sprawozdań finansowych, pod prawym przyciskiem myszy znajduje się dostęp do następujących opcji:

- Usuń matrycę
- Edytuj matrycę
- Eksportuj na serwer

|   | Usuń matrycę        |
|---|---------------------|
| 1 | Edytuj matrycę SF   |
| 5 | Eksportuj na serwer |

#### Konfiguracja matrycy sprawozdania finansowego

Każde sprawozdanie finansowe podzielone jest na części. Części składają się z rozdziałów. W zakładce **Część matrycy** należy dodać część matrycy, a następnie przypisać do niej rozdziały. Kolejność w jakiej zostaną dodane elementy będzie odpowiadała kolejności na wygenerowanym za pomocą matrycy sprawozdaniu finansowym.

W zakładkach **Nagłówek** oraz **Stopka** można zdefiniować tekst który będzie wyświetlany w nagłówku i stopce sprawozdania finansowego. Istnieje możliwość wstawienia zdefiniowanych parametrów, które podczas generowania sprawozdania finansowego zostaną zamienione na odpowiednie wartości np. parametr **Nazwa firmy** zostanie zamieniony na firmę dla której generowane jest sprawozdanie finansowe.

W zakładce **Badanie integralności** można zdefiniować algorytmy sprawdzające poprawność wygenerowanych danych przed zatwierdzeniem sprawozdania finansowego.

| I | Nowa matryca SF   |                                                      | × |
|---|-------------------|------------------------------------------------------|---|
|   | 🛛 🗹 🖕             | 🚰 逾  3   4 =   3 & ✓ 3   4 ⇒                         |   |
|   | Informacje ogólne | Części matrycy Nagłówek Stopka Badanie integralności |   |
|   | Informacje ogólne |                                                      |   |
|   | Opis matrycy:     | Opis matrycy Sprawozdania Finansowego                | • |
|   | Zakres            | Jednostkowy •                                        |   |
|   | Waluta            |                                                      |   |
|   |                   |                                                      |   |
|   |                   |                                                      |   |
|   |                   |                                                      |   |

Konfiguracja SF – krok 1 (informacje ogólne)

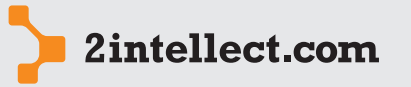

Arkusze finansowe

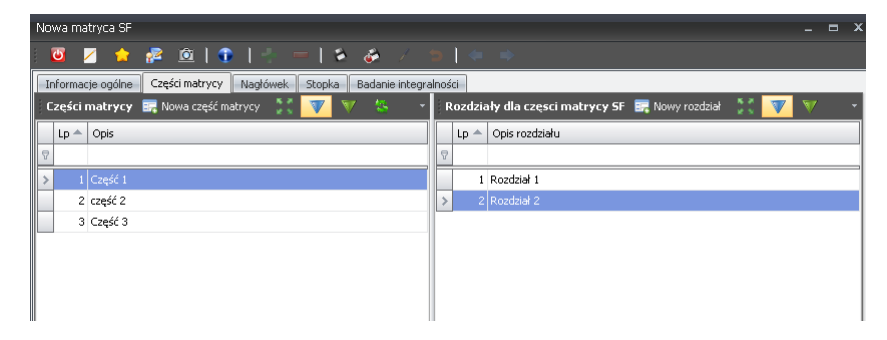

Konfiguracja SF – krok 2 (deklaracja części, rozdziałów oraz przyporządkowanie elementów dla rozdziałów)

| Rozdział 1: Edytuj rozdział                                     | <br>× |
|-----------------------------------------------------------------|-------|
| ; 😇 💋 🊖 😰 🛛 🕄 👘 🛛 🗧 🗮 🌤 🧭 🗸 🐌 🕽 🧼 🔶                             |       |
| Informacje ogólne                                               |       |
| Opis rozdzieł 1                                                 | •     |
| 🛛 Elementy rozdziału 📰 Nowy element rozdziału 👫 🕎 🔻 🎋 🏠 🖓 🐇 🖓 🐇 |       |
| Lp 🔺 Rodzaj elementu                                            |       |
| 8                                                               |       |
| Brak danych                                                     |       |
|                                                                 |       |

Formularz edycji rozdziału (podczas kroku 2)

Każdy rozdział składa się z elementów. W Intellect masz do wyboru następujące rodzaje elementów:

- Tekst
- Grafika
- Arkusz finansowy
- Tabela kursów dla waluty
- Tabela dla SQL-a

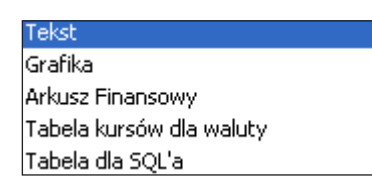

Poniżej widzisz okno deklarujące element typu **Tekst**:

| Rozdział 1: Nowy element rozdziału                                |                                                                                                    | _ = × |
|-------------------------------------------------------------------|----------------------------------------------------------------------------------------------------|-------|
| i 📴 💋 🏫 👰 🖄   🕤   🐇 💻                                             | 🔹 💩 / 🛸 🛛 🗢                                                                                                    |       |
| Rodzaj elementu<br>Rodzaj Tekst<br>Opcje<br>Parametr<br>Rodzaj AF | Tekst       Grafika       Arkusz Finansowy       Tabela da SQL'a         Imas New Roman       III       Imas New Roman       IIII       Imas New Roman       IIIIIIIIIIIIIIIIIIIIIIIIIIIIIIIIIIII |       |
| Matryca AF Identyfikator Data od Data do Wstaw                    |                                                                                                    |       |

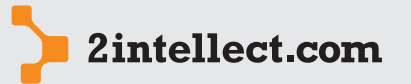

Arkusze finansowe Korzystając z ustawienia w opcji **Parametr** oraz przycisku **Wstaw** możesz w tekst wkleić cały szereg parametrów, które podczas generowania sprawozdania finansowego zostaną zamienione na właściwą reprezentującą ją treść.

Poniżej masz przykłady takich parametrów:

| Data od                 | <b></b> |
|-------------------------|---------|
| Data do                 |         |
| Data od - poprzedni rok |         |
| Data do - poprzedni rok |         |
| Początek roku           |         |
| Koniec roku             | =       |
| Tekst noty              |         |
| Nazwa firmy             |         |
| Adres                   |         |
| Wykres                  |         |
| Ryzyka                  |         |
| Sprawy sądowe           | -       |

Na przykład, jeżeli w tekst wkleisz parametr **Ryzyka**, to podczas generowania sprawozdania finansowego zamiast tego parametru pojawi się lista ryzyk znaleziona dla okresu sprawozdawczego sprawozdania finansowego...

Innym rodzajem elementu jest element **Grafika**. Możesz wskazać konkretną grafikę, którą chcesz, aby była drukowana w sprawozdaniu finansowym.

| Rodzaj eleme | ntu                          |
|--------------|------------------------------|
| Rodzaj       | Grafika 🔹                    |
|              |                              |
| Opcje        |                              |
| Plik grafiki |                              |
|              |                              |
| Rozmiar graf | iki                          |
| Procentow    | 100                          |
| Dokładny i   | rozmiar 👽 Zachowaj proporcje |
| Szerokość    |                              |
| Wysokość     |                              |
| Q Poo        | igląd 🕼 Przywróć             |
| Wyrównanie   |                              |
| 💿 Do lewej   | 🔘 Do prawej                  |
| 🔘 Do środka  | 🔘 Wyjustowane                |

Możesz wskazać element **Tabela dla SQL**. Deklarując taki element deklarujesz skrypt SQL, który zostanie wykonany, zaś wszystkie zwrócone dane będą zaprezentowane we wskazanym miejscu w sprawozdaniu finansowym. Dzięki temu możesz budować relatywne elementy, wypełniane podczas obliczania sprawozdania finansowego.

| Rozdział 1: Nowy element rozdziału |                                                 | - 1 | = | x |
|------------------------------------|-------------------------------------------------|-----|---|---|
| 📴 🗾 🎓 💤 🚊   💿   🐇 💻                | 🌢 🏕 / 🛸   ← ⇒                                   |     |   |   |
| Rodzaj elementu                    | Tekst Grafika Arkusz finansowy Tabela dla SQL'a |     |   |   |
| Rodzaj Tabela dla SQL'a 👻          | Definicja SQL Szablon                           |     |   |   |
|                                    | 🗄 🕑 📲 Language 🗸 😓                              |     |   |   |
| Opcje                              |                                                 |     |   |   |
|                                    |                                                 |     |   | Ш |
| Tryb Tabela +                      |                                                 |     |   |   |
|                                    |                                                 |     |   |   |
| Połączenie                         |                                                 |     |   | Ш |
|                                    |                                                 |     |   |   |
| Generuj szablon                    |                                                 |     |   |   |

Innym ważnym rodzajem elementu jest **Arkusz finansowy**. Podczas deklaracji musisz wskazać rodzaj oraz matrycę arkusza finansowego, którego obliczenia mają być wstawione do sprawozdania finansowego.

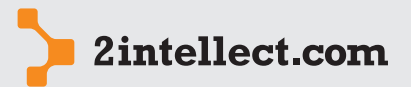

| 26/3 | 31 |
|------|----|
|------|----|

Arkusze finansowe Wartości na arkuszu finansowym zostaną podzielone przez wartość z pola 'Podzielnik'. Dla arkusza finansowego należy także określić kolumny jakie ma zawierać. Kolumny określane są za pomocą parametrów, które następnie wymieniane są na prawidłowe

Innym rodzajem elementu, do którego możesz się odwołać, to **Tabela kursów dla waluty**. Używając takiego elementu powodujesz, że w sprawozdanie finansowym, podczas obliczeń, zostanie wstawiona tabela kursów dla okresu sprawozdawczego.

## – Korzystanie ze sprawozdań finansowych

Opcja: Panele menedżerskie, Arkusze i Sprawozdania Finansowe / Sprawozdania finansowe

W Intellect możesz wygenerować oraz przechowywać (opcja **Nowe sprawozdanie finansowe**) dowolną liczbę sprawozdań finansowych.

Poniżej widzisz kartotekę obliczonych sprawozdań finansowych:

| _  |        |          |            |           |         |              |              |        |      |           |         |         |         |         |        |       |
|----|--------|----------|------------|-----------|---------|--------------|--------------|--------|------|-----------|---------|---------|---------|---------|--------|-------|
| Sp | orawo: | zdania f | inansowe   |           |         |              |              |        |      |           |         |         |         |         |        | = x   |
|    | ۵      | Z 1      | 2 🔊        | Ô         |         |              |              |        |      |           |         |         |         |         |        |       |
| 1  | 🔲 Lis  | ta spra  | wozdań fii | nansowych | Nowe    | sprawozdar   | nie finansow | e 🔻 🛛  | V 🐫  | <u>\$</u> |         |         |         |         |        |       |
|    | Rok    |          | Miesi 📥    | Miesi 🔺   | Zakres  | Status       | Errory       | Waluta | Opis | Miesiąc   | Rok kal | Miesiąc | Rok kal | Data g  | Data : | atw   |
| 9  |        |          |            |           |         |              |              |        |      |           |         |         |         |         |        |       |
|    |        | 2010     | 1          | 3         | Jednost | \varTheta Wy |              | Z PLN  | opis | 1         | 2010    | 3       | 2010    | 2011-07 |        |       |
| >  |        | 2010     | 1          | 3         | Jednost | 😑 W e        | ÷            | Z PLN  | opis | 1         | 2010    | 3       | 2010    | 2011-07 | 2011-  | 07-28 |
|    |        | 2010     | 1          | 3         | Jednost | \varTheta Wy | 0            | Z PLN  | test | 1         | 2010    | 3       | 2010    | 2011-08 |        |       |
|    |        | 2010     | 1          | 3         | Jednost | ⊖ ₩y         | 0            | Z PLN  | Opis | 1         | 2010    | 3       | 2010    | 2011-08 |        |       |
|    |        | 2010     | 1          | 12        | Jednost | 📔 Zat        | Δ            | C EUR  | iop  | 1         | 2010    | 12      | 2010    | 2011-07 | 2011-  | 37-28 |

Pod prawym przyciskiem myszy masz dostęp do następujących opcji:

- Pokaż/edytuj sprawozdanie
- Generuj raport
- Zmień status
- Usuń sprawozdanie finansowe

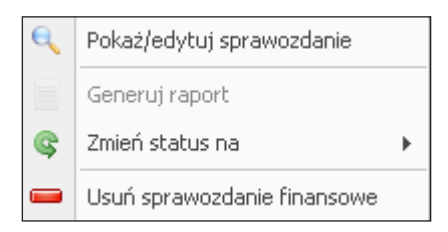

Możesz zmienić status (Zmień status) na następujące wartości:

- W edycji
- W trakcie generowania
- Wygenerowany i niezatwierdzony
- Zatwierdzony

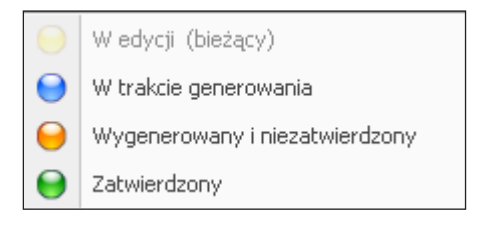

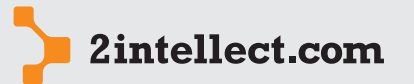

Opcja **Pokaż/edytuj sprawozdanie** pokazuje obliczone sprawozdanie finansowego dla fokusowanego rekordu.

Arkusze finansowe Okno sprawozdania finansowego składa się z szeregu zakładek.

Na pierwszej zakładce (**Informacje podstawowe**) masz dostęp do informacji o okresie bilansowym, kalendarzowym, opisie oraz dacie obliczenia sprawozdania finansowego:

| dsfsdf: Pokaż/edytuj s | prawozdanie 🗕 🗖 🕹                                                                                                    | x |
|------------------------|----------------------------------------------------------------------------------------------------|---|
| 🔟 💋 🍃 🚰                | ? 🚊   🐇 ≔   🌤 🏕 / 🖕   🗢 🌩                                                                                                    |   |
| Informacje podstawowe  | Podgląd 🛚 Matryca (12) 🛛 AF jednostkowe (2) 🖉 AF skonsolidowane (0) 🖉 Błędy i ostrzeżenia (1) 🗍 Kursy waluty (2) 👘 Nagłówek 📗 🍊 |   |
|                        |                                                                                                    |   |
| Firma                  | PCGUARD ~                                                                                                    |   |
| Okres bilansowy        | 1/2010 - 12/2010                                                                                                    |   |
| Okres kalendarzowy     | 1/2010 - 12/2010                                                                                                    |   |
| Zakres                 | Jednostkowy ~                                                                                                    |   |
| Matryca                | Matryca SF dg test ~ X Waluta  PLN ~                                                                                            |   |
| Opis                   | Opis                                                                                                    |   |
|                        | <b></b>                                                                                                    |   |
| Naliczył               | Dariusz Grześkowiak Data 2011-09-28 v                                                                                           |   |
| Zatwierdził            | Data v                                                                                                    |   |
| Status 😝 Wygene        | rowany i niezatwierdzony                                                                                                    |   |

Na zakładce **Podgląd** widzisz obliczone sprawozdanie finansowe. Wszystkie elementy oraz parametry są wymienione na rzeczywiste wartości. Możesz teraz dokonać poprawek lub wprowadzać teksty charakterystyczne dla okresu sprawozdawczego nie objęte parametrami:

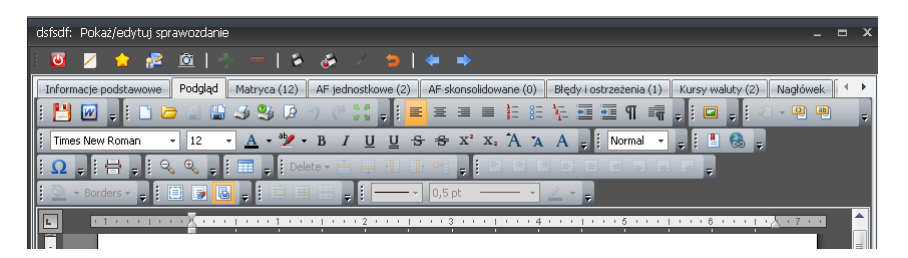

Po edycji, zmienione dane możesz zapamiętać w opcji wskazanej poniżej. Intellect identyfikuje miejsca edycji i zapamiętuje nowe tekstu dla struktury sprawozdania finansowego:

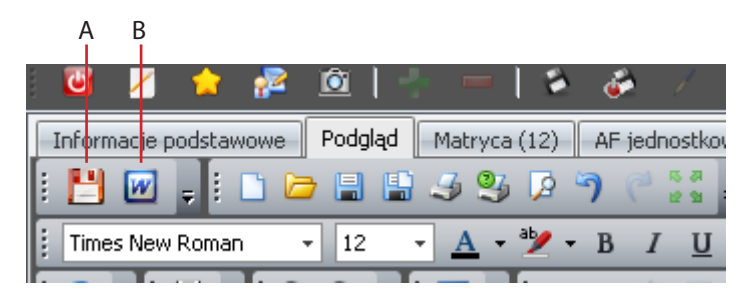

A. Zapisz dane, B. Edytuj w programie Word

Możesz zażyczyć sobie, aby sprawozdanie finansowe było przez Ciebie edytowane w edytorze Word. Jest to możliwe, jednak dokument jest wówczas pamiętany jako dokument Word (zrywasz łączność wprowadzonych zmian ze strukturą sprawozdania finansowego).

Poniżej możesz zobaczyć okno struktury sprawozdania finansowego. Z każdym elementem sprawozdania finansowego jest związany konkretny tekst lub inny obiekt.

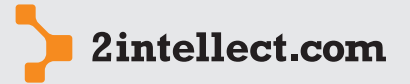

Arkusze finansowe

| forma | cje pods  | tawowe Podgląd      | Matryca (12) | AF jednostkowe (2) | AF skonsolidowane (0) | Błędy i ostrzeżenia (1) | Kursy waluty (2) | Nagłówek |
|-------|-----------|---------------------|--------------|--------------------|-----------------------|-------------------------|------------------|----------|
| 📕 Ge  | eneruj ra | port 👯 🔻            | V 🍇 S        | ÷                  |                       |                         |                  |          |
| Lp    |           | Rodzaj              |              | Data modyfikacji   |                       | Kto edytował            |                  |          |
|       |           |                     |              |                    |                       |                         |                  |          |
| . м.  | atryca 1  |                     |              |                    |                       |                         |                  |          |
| G     | ] rozdzia | əł 1                |              |                    |                       |                         |                  |          |
|       | 1         | Tekst               |              |                    |                       |                         |                  |          |
|       | 2         | Tekst               |              |                    |                       |                         |                  |          |
|       | 3         | Tekst               |              |                    |                       |                         |                  |          |
| C     | Rozdzi    | ał 2                |              |                    |                       |                         |                  |          |
|       | 1         | Tekst               |              |                    |                       |                         |                  |          |
|       | 2         | Tekst               |              |                    |                       |                         |                  |          |
|       | 3         | Tekst               |              |                    |                       |                         |                  |          |
| Е М   | atyca 2   |                     |              |                    |                       |                         |                  |          |
| e     | 🛛 Rozdzi  | ał 1                |              |                    |                       |                         |                  |          |
|       | 1         | Tekst               |              |                    |                       |                         |                  |          |
| E     | 🛛 Rozdzi  | ał 2                |              |                    |                       |                         |                  |          |
|       | 1         | Tekst               |              |                    |                       |                         |                  |          |
| Е М   | atryca 3  |                     |              |                    |                       |                         |                  |          |
| e     | R1        |                     |              |                    |                       |                         |                  |          |
|       | 1         | Arkusz Finansowy    |              |                    |                       |                         |                  |          |
|       | 2         | Tekst               |              |                    |                       |                         |                  |          |
|       | 3         | Arkusz Finansowy    |              |                    |                       |                         |                  |          |
|       | 4         | Tabala kurców dla w | aluto        |                    |                       |                         |                  |          |

Na zakładce **AF jednostkowe** będziesz mógł zobaczyć jakie arkusze finansowe jednostkowe są wykorzystane do budowy sprawozdania finansowego.

| ds | isfsdf: Pokaž/edytuj sprawozdanie 🛛 🗖 🗙                                                                                                    |  |  |  |  |  |  |       |  |  |  |  |  |
|----|----------------------------------------------------------------------------------------------------|--|--|--|--|--|--|-------|--|--|--|--|--|
| 1  | 😇 💋 🏫 😰 🔤 👘 👘 🤣 🧀 🕖 📁 🖢 🔶                                                                                                    |  |  |  |  |  |  |       |  |  |  |  |  |
|    | Informacje podstawowe 🛛 Podgląd 🖉 Matryca (12) 🛛 AF jednostkowe (2) 👋 AF skonsolidowane (0) 🖉 Błędy i ostrzeżenia (1) 🛛 Kursy waluty (2) 🔷 Nagłówek 🗍 🌨 |  |  |  |  |  |  |       |  |  |  |  |  |
|    | Z błędem Status Firma Opis Waluta Data od Data do                                                                                                    |  |  |  |  |  |  | Nazwa |  |  |  |  |  |
| 5  | 4                                                                                                    |  |  |  |  |  |  |       |  |  |  |  |  |
|    | 🖃 Rodzaj AF: Matryca DG                                                                                                    |  |  |  |  |  |  |       |  |  |  |  |  |
| >  | > 🗈 Przedział czasowy: 2009-1 do 2009-12                                                                                                    |  |  |  |  |  |  |       |  |  |  |  |  |
|    | ➡ Przedział czasowy: 2010-1 do 2010-12                                                                                                    |  |  |  |  |  |  |       |  |  |  |  |  |
|    |                                                                                                    |  |  |  |  |  |  |       |  |  |  |  |  |

Na zakładce **AF skonsolidowane** będziesz mógł zobaczyć jakie arkusze finansowe skonsolidowane są wykorzystane do budowy sprawozdania finansowego.

Na zakładce **Błędy i ostrzeżenia** masz listę wszystkich błędów i ostrzeżeń, które zostały wygenerowane podczas obliczeń sprawozdania finansowego.

#### 5 WSKAŹNIKI MENEDŻERSKIE

Opcja: Panele menedżerskie, Arkusze i Sprawozdania Finansowe / Wskaźniki menedżerskie

Opcja daje Ci możliwość zdefiniowania zbioru wskaźników finansowych w formie graficznej, która w efektywny i błyskawiczny sposób będzie informowała Ciebie o sytuacji opisywanej przez wskaźniki.

Możesz stworzyć wiele katalogów wskaźników wskazując jednocześnie skalę dostępności (użytkownicy).

| Lis | a kat | alog | ów wskaźników menedżerskich                          |       |           |         |         |                |       |        | - 8   | ×       |          |        |         |   |
|-----|-------|------|------------------------------------------------------|-------|-----------|---------|---------|----------------|-------|--------|-------|---------|----------|--------|---------|---|
|     | ۵     | /    | 🎓 💤 🚊                                                |       |           |         |         |                |       |        |       |         |          |        |         |   |
| ļ   | sta k | atal | ogów wskaźników menedżerskich 🛛 📻 Nowy katalog wskaź | ników | V         | V       | 5       | <del>ن 1</del> | Þ 🕏   | Σ 1    | 2     |         | <b>8</b> | ۲      |         |   |
|     | 🔺     |      | Nazwa katalogu                                       | Mój   | Właścici  | el      |         |                | Zakre | 5      | Dost  | ępność  |          |        |         |   |
| 9   |       |      |                                                      |       |           |         |         |                |       |        |       |         |          |        |         |   |
|     | 1     | 0    | test                                                 |       | Piotr Gav | wroński | (piotr  | )              | Prz   | edział | ê D   | la wszy | stkich   | użytko | ownikóv | v |
| >   | 2     |      | Analiza wskaźnikowa                                  | V     | Dariusz ( | Grześko | owiak ( | (darek)        | Prz   | edział | - 🔒 🛙 | la wszy | stkich   | użytko | ownikóv | v |
|     | 3     | 0    | wskaznik 2                                           |       | Piotr Gav | vroński | (piotr  | )              | Data  | końca  | ê C   | la wszy | stkich   | użytko | ownikóv | v |

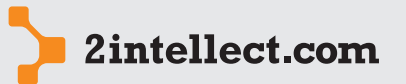

Tworzenie nowego zbioru wskaźników jest realizowane z wykorzystaniem konstruktora, który pomoże Ci przebrnąć przez konfigurację wskaźników.

Arkusze finansowe

29/31

W pierwszym kroku określasz uprawnionych dla zbioru oraz sposób rozmieszczenia wskaźników na oknie. Użytkownik określa ponadto sposób identyfikacji przedziału czasowego (period może być zdefiniowany poprzez datę początku i końca lub poprzez wskazanie tylko daty końcowej).

| nformacje o katalogu wska<br>Określ podstawowe inform | ź <b>nikó<del>w</del>.</b><br>Jacje o tym katalogu wskaźników. |                          |  |
|-------------------------------------------------------|----------------------------------------------------------------|--------------------------|--|
| Nazwa katalogu                                        | Analiza wskaźnikowa                                            |                          |  |
| Zakres                                                | Ola wszystkich użytkowników                                    | 🔘 Tylko dla uprawnionych |  |
| Dostępność                                            | <ul> <li>Przedział</li> </ul>                                  | 🔘 Data końca             |  |
| Rozmieszczanie wskaźników                             | <ul> <li>Automatycznie</li> </ul>                              | 🔘 Ręcznie                |  |
|                                                       |                                                                |                          |  |
|                                                       |                                                                |                          |  |
|                                                       |                                                                |                          |  |
|                                                       |                                                                |                          |  |

W drugim kroku tworzysz listę wskaźników wraz z interpretacją przedziałów wyników dla każdego wskaźnika.

| An | aliza | WS         | kaźnikowa: Edytuj katalog wsk                                                                                | aźników                   |                                              |       |                  |                                 |                                                | _ = ×                                                |
|----|-------|------------|----------------------------------------------------------------------------------------------------|---------------------------|----------------------------------------------|-------|------------------|---------------------------------|------------------------------------------------|------------------------------------------------------|
|    | 6     | /          | 1 👷 🚰 🚊                                                                                                    |                           |                                              |       |                  |                                 |                                                |                                                      |
|    | Zde   | efini<br>U | <b>iuj wskaźniki katalogu</b><br>twórz definicje wszystkich wskaźnik<br>iskaźników (lista po prawej). Zakres | ów, które i<br>y powoduji | nają być widoczne w<br>ą wyświetlenie kolori | ı tym | katalo<br>n pask | gu (lista po le<br>ów na skali. | wej) oraz definicje zakresi                    | ów tych                                              |
|    | 1     | 3 V        | Vskaźniki katalogu 🛛 📰 Nowy w                                                                                | ıskaźnik                  | ** V -                                       | i P   | rzedz            | ział <b>y</b> wskaźr            | nika 📻 Nowy przedział                          | wskaźnika 🍹 🗧 👻                                      |
|    |       |            | Nazwa wskaźnika                                                                                              | Opis                      | Algorytm na w                                |       | К                | Opis prz                        | Algorytm na wartość                            | Algorytm na warto                                    |
|    | >     |            | Dynamika sprzedaży                                                                                           | <u>A</u> •                | return 6;                                    | >     |                  | Recesja                         | <u>A</u> -                                     | <u>A</u> •                                           |
|    |       | 2          | Rotacja towarów                                                                                              | A                         | return 20;                                   |       |                  | Umiarkow                        | A                                              | A                                                    |
|    |       | 3          | Dynamika wzrostu kosztów pra…                                                                                | A                         | return 7;                                    |       |                  | Dobrze                          | A                                              | A                                                    |
|    |       | 4          | Wartość kosztów energii                                                                                      | A                         | return 97888;                                |       |                  | Bardzo d                        | A                                              | A                                                    |
|    |       | 5          | Wartość kosztów pracochłonności                                                                              | A                         | return 188982;                               |       |                  |                                 |                                                |                                                      |
|    |       | 6          | Wartość zakupów materiałów                                                                                   | A                         | return 66666;                                |       |                  |                                 |                                                |                                                      |
|    |       | 7          | Dynamika wzrostu zysku w %                                                                                   | A                         | return 8;                                    |       |                  |                                 |                                                |                                                      |
|    |       | 8          | Wartość amortyzacji                                                                                          | A                         | return 17000;                                |       |                  |                                 |                                                |                                                      |
|    | Edy   | cja        | Listy Liczba zaczytanych rekordow                                                                            | 8 rekoro                  | lów I0,016 s  /id_p                          | r Ed  | ycja Li          | sty Liczba za                   | czytanych rekordow 4 r<br>< <u>W</u> stecz Dał | ekordów 0,000 s <i>(</i> id_r<br>ej > <u>A</u> nuluj |

Definiując poszczególny wskaźnik deklarujesz formę wskaźnika (pole **Typ wskaźnika**) oraz algorytm obliczeniowy wskaźnika.

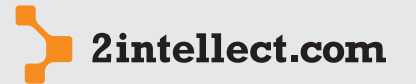

Arkusze finansowe

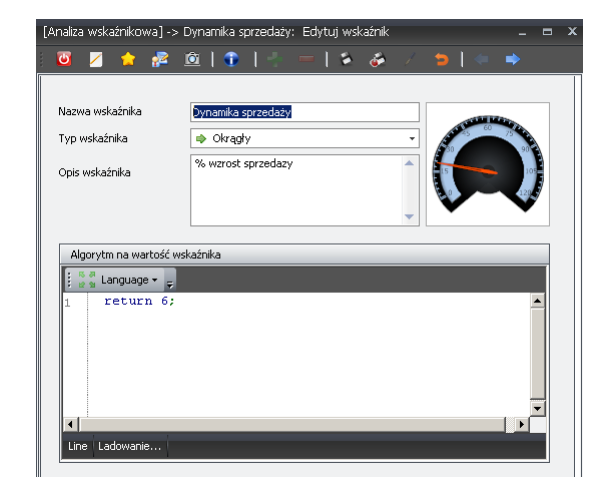

Algorytm na wartość wskaźnika, lub na początek/koniec przedziału wskaźnika, to pisane w języku C# wnętrze metody zwracającej jedną wartość. Najczęściej składa się z jednej instrukcji:

#### return wyrażenie;

Wyrażeniem może być oczywiście wartość stała. W kodzie do dyspozycji są funkcje wymienione poniżej:

double GetValue(string akronim, bool czy\_sumować)
 Funkcja pobiera wartość dla akronimu z transz arkuszy finansowych. Parametr
 czy\_sumować przyjmuje wartość true lub false i określa czy ma być zwrócona wartość dla całego okresu, czy jedynie dla ostatniego miesiąca zakresu.

Na kartotece zbiorów wskaźników masz dostępne następujące opcje:

- Podgląd panelu
- Edytuj katalog wskaźników
- Usuń katalog

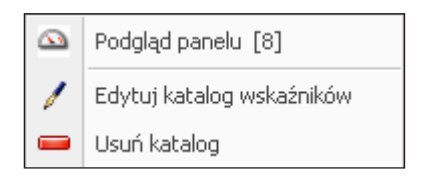

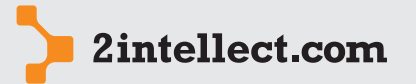

### Opcja **Podgląd panelu** to wywołanie obliczeń dla wybranego przez Ciebie okresu:

Arkusze finansowe Analiza wskaźnikowa: Podgląd panelu 🝯 🗾 🏫 😰 Od 2011 • 1 • Do 2011 • 11 • 🔛 😭 Oynamika wzrostu kosztów 🚺 🤹 pracochłonności Dynamika sprzedaży 🚺 😫 Rotacja towarów Wartość kosztów energii 02 \varTheta Recesja 😑 Niska rotacja 💮 małe \varTheta umiarkov \varTheta Umiarkowanie \varTheta Umiarkowanie 😑 umiark ane \varTheta dużo 😑 Dobrze 😑 Dobrze \varTheta duże \varTheta Bardzo dobrze Wartość zakupów materiałów 😣 🚔 Dynamika wzrostu zysku w 🕖 🤮 % względem okresu adekwatnego 0 0 😫 Wartość amortyzacji Wartość kosztów pracochłonności \varTheta małe 😑 niska 🔍 niskie \varTheta niska 😑 umiarkowane \varTheta wysoka \varTheta umiarkowane 😑 umiarkowana \varTheta duże \varTheta duże \varTheta wysoka A В С Od 2011 1 Do 2011 11 2 Ŧ Ŧ Ŧ Ŧ

A. Deklaracja okresu, B. Odśwież obliczenia, C. Zmień sposób rozmieszczenia wskaźników

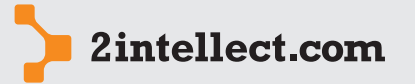